# บทที่ 2 วรรณกรรมที่เกี่ยวข้อง

การวิจัยเรื่อง รูปแบบการลงทะเบียนเรียนในระบบการศึกษาทางใกลของมหาวิทยาลัยสุ โขทัยธรรมาธิราช ผู้วิจัยได้ศึกษาวรรณกรรมที่เกี่ยวข้องดังนี้

1. แนวกิดเกี่ยวกับการลงทะเบียน

2. แนวคิดเกี่ยวกับรูปแบบ

3. การลงทะเบียนของมหาวิทยาลัยในประเทศไทยและต่างประเทศ

4. งานวิจัยที่เกี่ยวข้องกับการลงทะเบียน

## 1. แนวคิดเกี่ยวกับการลงทะเบียน

การลงทะเบียน เป็นกิจกรรมหนึ่งที่กำหนดไว้ในสถาบันการศึกษาโดยเฉพาะอย่างยิ่งใน ระดับอุดมศึกษา ซึ่งผู้ที่ทำหน้าที่ในการลงทะเบียนมีบทบาทหน้าที่โดยทั่วไปดังนี้ (Mullen, 1978: 3475-3483)

1.1 เตรียมการลงทะเบียนในรายวิชาและในหลักสูตรต่าง ๆ ให้แก่นักศึกษา และจัดเตรียม
 เอกสารอื่น ๆ ให้แก่นักศึกษา ได้แก่ ออกใบแสดงผลการเรียน (transcripts)

 1.2 เก็บรวบรวมหลักฐานต่าง ๆ ของนักศึกษา เช่น ข้อมูลการลงทะเบียน การเปลี่ยนแปลง สาขาวิชา วิชาเอก ผลการเรียนในแต่ละรายวิชา คะแนนเฉลี่ยสะสม เป็นต้น

- 1.3 เก็บรวบรวมข้อมูลที่อยู่ของนักศึกษาทุกคณะและทุกคน
- 1.4 เก็บรวบรวมข้อมูลเกี่ยวกับการสำเร็จการศึกษาของนักศึกษา และรายชื่อศิษย์เก่า
- 1.5 เก็บรวบรวมข้อมูลเกี่ยวกับรายวิชาที่ลงทะเบียน และคำอธิบายของแต่ละรายวิชา
- 1.6 จัดเตรียมตารางปฏิทินการเปิด-ปิ<mark>ด ในแต่ละภา</mark>คการศึกษาและวันหยุด

 1.7 จัดเตรียมเอกสารเกี่ยวกับหลักสูตรต่าง ๆ ที่เปิดสอน รายละเอียดต่าง ๆ ของการเข้าศึกษา ในระดับปริญญา และประกาศนียบัตร

- 1.8 กำหนดการเปิดรับนักศึกษาใหม่
- 1.9 กำหนดรายละเอียดเกี่ยวกับค่าเล่าเรียนของนักศึกษา
- 1.10 แจ้งแหล่งทุนให้นักศึกษาทราบ
- 1.11 กำหนดรายละเอียดเกี่ยวกับการสำเร็จการศึกษาในหลักสูตร

 1.12 จัคเตรียมข้อมูลเกี่ยวกับการลงทะเบียนของรายวิชา หลักสูตร ภาควิชา และในระดับ คณะเพื่อเตรียมวางแผน จัดบุคลากร และค่าใช้จ่าย และจัดเตรียมข้อมูลอื่น ๆ ให้แก่คณะเช่น การถอน รายวิชา การลาออกกลางคัน คุณลักษณะของนักศึกษา ตลอดจนภาระงานสอนของผู้สอน นอกจากบทบาทหน้าที่ในการลงทะเบียนของผู้เกี่ยวข้องในภาพรวมดังกล่าวแล้วนั้น ในแต่ละ ประเทศ และในแต่มหาวิทยาลัยก็แตกต่างกันดังเช่น

 ประเทศสหรัฐอเมริกา บทบาทของเจ้าหน้าที่ลงทะเบียนส่วนใหญ่ทุกมหาวิทยาลัยจะมี ลักษณะคล้ายกัน ซึ่งจะแตกต่างกันบ้างขึ้นอยู่กับขนาดของมหาวิทยาลัย การจัดโครงสร้าง การบริหาร ของมหาวิทยาลัย อย่างไรก็ตามบทบาทหน้าที่พื้นฐานคือ รับลงทะเบียน กำหนดการลงทะเบียน เก็บ รวบรวมหลักฐานต่าง ๆ ของนักศึกษา และออกใบแสดงผลการเรียน (transcripts) ให้แก่นักศึกษา เจ้าหน้าที่ลงทะเบียนของมหาวิทยาลัยในสหรัฐอเมริกาจะต้องมีความชำนาญในเรื่องการใช้คอมพิวเตอร์

2. ประเทศออสเตรเลีย ที่มหาวิทยาลัยนิวคาสเทิล (University of Newcasttle) ไม่มีเจ้าหน้าที่ ลงทะเบียน หน้าที่ในการลงทะเบียนจะคำเนินการโดยภาควิชา ส่วนที่มหาวิทยาลัยนิวอิงแลนด์ (University of New England) บทบาทหน้าที่ของเจ้าหน้าที่ลงทะเบียน คือรับผิดชอบในการ ลงทะเบียนให้แก่นักศึกษา และเก็บรวบรวมหลักฐานต่าง ๆ สำหรับเจ้าหน้าที่ลงทะเบียนของ มหาวิทยาลัยเมลเบิร์น (University of Melbourne) ต้องทำหน้าที่เกี่ยวกับการดูแลการสอบ จัดพิมพ์ ปฏิทินของมหาวิทยาลัย และรับผิดชอบเกี่ยวกับการลงทะเบียนให้แก่นักศึกษาตลอดจนหน้าที่อื่น ๆ ที่ ไม่ใช่งานวิชาการ

3. ประเทศนิวซีแลนด์ ที่มหาวิทยาลัยวิกตอเรีย (Victoria University of Wellington) บทบาทของเจ้าหน้าที่ลงทะเบียนคือ ให้บริการทางด้านงานบริหารของมหาวิทยาลัยโดยทำงานกับ รองอธิการบดีซึ่งมีหน้าที่รับผิดชอบทั้งด้านวิชาการและด้านบริหาร เนื่องจากมหาวิทยาลัยของ นิวซีแลนด์มีลักษณะเป็นอิสระ บทบาทของเจ้าหน้าที่ลงทะเบียนในแต่ละมหาวิทยาลัยแตกต่างกัน อย่างไรก็ตาม หน้าที่หลักมี 4 ด้าน คือ 1) รับผิดชอบด้านการลงทะเบียน และการสอบของนักศึกษา และเก็บรวบรวมข้อมูลต่างๆ ของนักศึกษา จัดเตรียมข้อมูลทางด้านสถิติต่าง ๆ ของมหาวิทยาลัย
2) รับผิดชอบด้านการเงิน กล่าวคือ ทำหน้าที่ควบคุมการใช้งบประมาณ รายรับ-รายง่าย รวมทั้ง เงินเดือนของบุคลากรและทุนการศึกษาของนักศึกษา 3) รับผิดชอบด้านสิ่งอำนวยความสะดวกต่าง ๆ เช่น ดูแลเกี่ยวกับพื้นที่ที่ต้องใช้สอย วางแผน และดูแลความปลอดภัยของอาการ 4) รับผิดชอบด้าน บุคลากร เช่นการเลื่อนตำแหน่งของบุคลากร

4. ประเทศฟิจิ ที่มหาวิทยาลัยแปซิฟิลใต้ (University of South Pacific) บทบาทของ เจ้าหน้าที่ลงทะเบียนทำหน้าที่รับผิดชอบงานทะเบียนของทั้งมหาวิทยาลัย ตั้งแต่การจัดทำใบสมัคร นักศึกษา การพิจารณารับนักศึกษา รับลงทะเบียนและให้คำปรึกษาแก่นักศึกษา นอกจากนี้ยังทำหน้าที่ บันทึกผลการเรียน (เกรด) ของนักศึกษาและแจ้งผลการเรียนให้แก่นักศึกษา

5. ประเทศอิสราเอล ที่มหาวิทยาลัยอิสราเอล (Israeli University) ไม่มีเจ้าหน้าที่ลงทะเบียน บทบาทหน้าที่ของการลงทะเบียนและเก็บรวบรวมหลักฐานเป็นของเลขานุการของฝ่ายวิชาการ 6. ประเทศอิรัก ที่มหาวิทยาลัยโมซูล (Mosul University) บทบาทของเจ้าหน้าที่ลงทะเบียน คือทำหน้าที่รับรองใบแสดงผลการเรียน (transcripts) และตรวจสอบเอกสารเกี่ยวกับการสำเร็จ การศึกษา นอกจากนี้ยังทำหน้าที่ดูแลนักศึกษาที่ไม่ลงทะเบียนตามเวลาที่กำหนด

7. ประเทศในจีเรีย บทบาทของเจ้าหน้าที่ลงทะเบียนของมหาวิทยาลัยในในจีเรีย มีทั้ง บทบาทที่เป็นเชิงวิชาการ และไม่ใช่เชิงวิชาการ บทบาทเชิงวิชาการ คือรับสมัครนักศึกษา รับลงทะเบียนเก็บรวบรวมหลักฐานต่าง ๆ ของนักศึกษารวมทั้งการออกใบแสดงผลการเรียน ประกาศนียบัตรและกำหนดการสอบของนักศึกษา ส่วนบทบาทที่ไม่ใช่เชิงวิชาการ คือ การให้บริการ ต่าง ๆ แก่นักศึกษา เช่น การจัดหาที่พัก เป็นต้น

## 2. แนวคิดเกี่ยวกับรูปแบบ

คำว่า "รูปแบบ" มาจากคำภาษาอังกฤษว่า "model" ในภาษาไทยมีคำที่ใช้กันหลายคำ เช่น แบบจำลอง ตัวแบบ หรือใช้ทับศัพท์ว่าโมเดล สำหรับในการวิจัยนี้ ผู้วิจัยจะใช้คำว่า รูปแบบ โดยจะ กล่าวถึงความหมายของรูปแบบ ลักษณะของรูปแบบและประเภทของรูปแบบตามลำคับ

#### 2.1 ความหมายของรูปแบบ

"รูปแบบ" เป็นแนวทางที่จะนำไปสู่การกิดที่ง่ายขึ้น และใช้แทนปรากฏการณ์ที่ซับซ้อน โดยเสนอให้เห็นกวามสัมพันธ์ระหว่างตัวแปรที่สำคัญ เช่น รูปแบบการเรียนรู้ (Models of Learning) จะแทนตัวแปรของผู้เรียนและตัวแปรของการสอนที่สำคัญต่อการเรียนรู้ในโรงเรียน (Burns, 1994 : 3880)

#### 2.2 ลักษณะของรูปแบบ

กีฟส์ (Keeves, 1997: 386-387) ได้สรุปลักษณะสำคัญของรูปแบบดังนี้

2.2.1 รูปแบบควรนำไปสู่การทำนายผล ซึ่งสามารถตรวจสอบได้จากข้อมูลเชิงประจักษ์ หากผลการทคสอบพบว่ารูปแบบไม่สอดกล้องกับข้อมูลเชิงประจักษ์ ก็จะไม่ยอมรับรูปแบบนั้น

2.2.2 โครงสร้างของรูปแบบ ควรจะเกี่ยวข้องกับเนื้อหาสาระที่สามารถตรวจสอบได้ ดังนั้นรูปแบบไม่ควรอยู่ในรูปที่ใช้ในการทำนายเท่านั้น แต่ควรเป็นรูปแบบที่ใช้ในการบรรยายด้วย

2.2.3 รูปแบบที่อยู่ในรูปของการบรรยาย ควรเป็นรูปแบบที่นำไปสู่แนวคิดใหม่และเป็น การขยายขอบเขตของความรู้

2.2.4 รูปแบบควรประกอบด้วยความสัมพันธ์เชิงโครงสร้างของตัวแปรมากกว่า ความสัมพันธ์แบบความเกี่ยวพัน อย่างไรก็ตามสหสัมพันธ์และการถดถอยสามารถใช้ในการสร้าง รูปแบบได้

#### 2.3 ประเภทของรูปแบบ

คีฟส์ (Keeves, 1997: 388-393) ได้แบ่งประเภทของรูปแบบออกเป็น 5 ประเภท คือ

- 2.3.1 รูปแบบที่คล้ายคลึงกัน (Analogue Models)
- 2.3.2 รูปแบบที่แทนด้วยเครื่องหมายหรือสัญลักษณ์ (Semantic Models)
- 2.3.3 รูปแบบเชิงโครงสร้าง (Schematic Models)
- 2.3.4 รูปแบบเชิงคณิตศาสตร์ (Mathematical Models)
- 2.3.5 รูปแบบเชิงเหตุผล (Causal Models)

2.3.1 รูปแบบที่คล้ายคลึงกัน เป็นรูปแบบที่ไม่ค่อยพบในค้านสังคมศาสตร์และ พฤติกรรมศาสตร์ โดยเฉพาะอย่างยิ่งในแขนงการศึกษา แต่เป็นรูปแบบที่ใช้กันอย่างกว้างขวางในค้าน วิทยาศาสตร์กายภาพ เช่น รูปแบบที่แสดงถึงการพัฒนาของอะตอมผ่านขั้นตอนต่าง ๆ ไปเป็นรูปแบบ ของคลื่นเป็นต้น ซึ่งเป็นรูปแบบที่เกี่ยวข้องกับการนำสิ่งที่คล้ายคลึงกันที่เหมาะสมมาใช้

ตัวอย่างของรูปแบบนี้ที่ใช้ทางการศึกษาเช่น รูปแบบของจำนวนนักเรียนในโรงเรียน ซึ่งมีรูปแบบคล้ายคลึงกับแท็งค์น้ำ ซึ่งประกอบด้วยท่อน้ำเข้าและท่อน้ำออก ซึ่งแทนระบบของนักเรียน ในโรงเรียนกล่าวคือ จำนวนนักเรียนที่เข้าสู่โรงเรียนประกอบด้วย อัตราการเกิด อัตราการย้ายถิ่น รวมถึงการย้ายเข้าและย้ายออก การรับเด็กที่ต่ำกว่าเกณฑ์ ส่วนจำนวนนักเรียนที่ออกจากระบบ ประกอบด้วย อัตราการย้ายออก อัตราการออกจากโรงเรียนตามระเบียบของโรงเรียนและอัตราการ ออกจากโรงเรียนเนื่องจากอายุพันเกณฑ์ ประโยชน์สำคัญของรูปแบบนี้คือ เพื่ออธิบายการ เปลี่ยนแปลงของจำนวนนักเรียนในโรงเรียน

2.3.2 รูปแบบที่แทนด้วยเครื่องหมายหรือสัญลักษณ์ เป็นรูปแบบที่อธิบายโดยใช้ภาษา เป็นหลัก รูปแบบนี้ใช้แนวคิดของความคล้ายคลึงกัน ในการพิจารณาเนื้อหาสาระแทนที่จะใช้ความ คล้ายคลึงเชิงกายภาพ เนื่องจากรูปแบบนี้อธิบายในรูปของภาษาหรือข้อความ จึงเป็นรูปแบบที่มีการ อธิบายเนื้อหาสาระที่มีคุณค่าและเป็นรูปแบบที่ใช้กันมากในการวิจัยทางการศึกษา

ตัวอย่างของรูปแบบนี้ เช่น รูปแบบของการเรียนรู้ในโรงเรียน (Model of School Learning) เป็นรูปแบบที่เสนอโดยแกรโรลล์ (Carroll, cited in Noonan and Wold, 1983) แกรโรลล์ได้เสนอผลการเรียนรู้ในรูปแบบเชิงคณิตศาสตร์ดังนี้

ระดับการเรียนรู้ 
$$= f \Biggl[ rac{ เวลาที่ใช้จริง}{ เวลาที่จำเป็นต้องใช้} \Biggr]$$

จากรูปแบบดังกล่าวจะเห็นว่า ระดับการเรียนรู้จะอยู่ในรูปพึงก์ชันของเวลาที่ใช้จริงกับเวลาที่ จำเป็นต้องใช้ สำหรับเวลาที่จำเป็นต้องใช้ในการเรียนเนื้อหาวิชาที่กำหนดนั้น ขึ้นอยู่กับองค์ประกอบ 3 ประการคือความถนัด ความสามารถในการเข้าใจในการสอน และคุณภาพของการสอน ซึ่งคุณภาพ ของการสอนนั้นจะรวมถึงตำรา และอุปกรณ์การสอนต่าง ๆ ถ้าคุณภาพของการสอนต่ำ ผู้เรียน จำเป็นต้องใช้เวลาในการเรียนรู้มากกว่าคุณภาพของการสอนที่สูง ดังนั้นเวลาที่จำเป็นต้องใช้ในการ เรียนรู้จึงอยู่ในรูปพึงก์ชันคุณภาพของการสอน ความสามารถในการเข้าใจการสอน และความถนัด ส่วนเวลาที่ใช้จริงจะอยู่ในรูปพึงก์ชันของโอกาสในการเรียนกับความพากเพียร เพราะฉะนั้นรูปแบบ การเรียนรู้ในโรงเรียนของแครโรลล์สามารถเขียนได้ดังภาพที่ 2.1

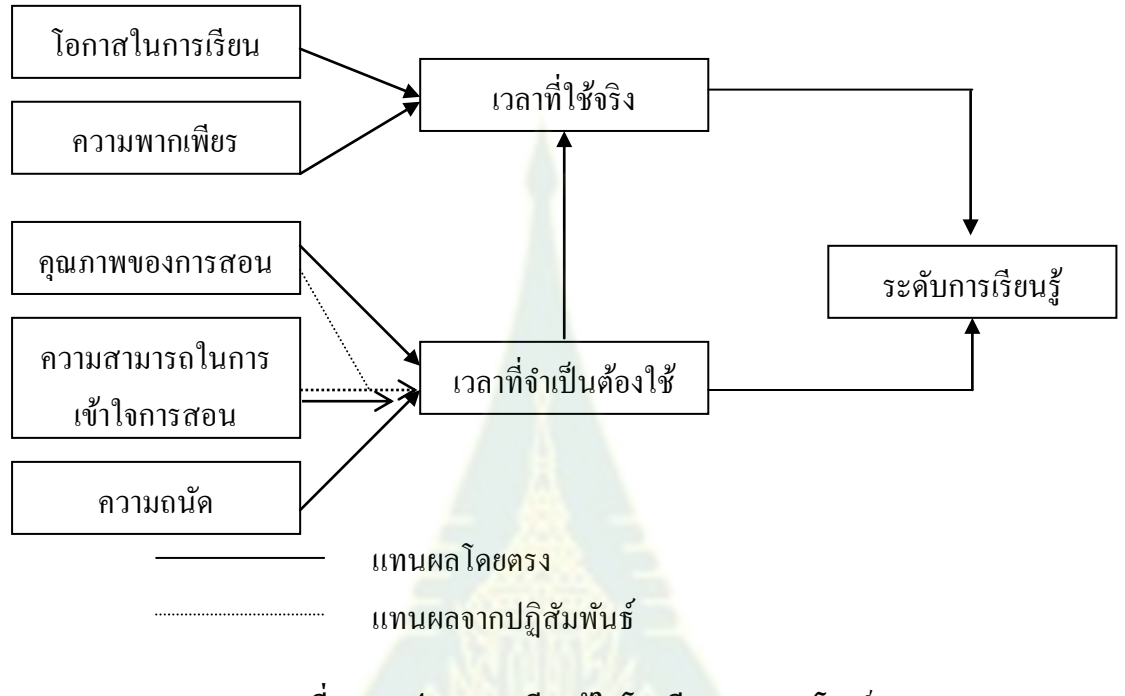

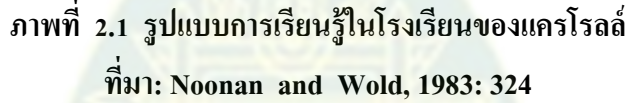

จากรูปแบบการเรียนรู้ในโรงเรียนของแครโรลล์ เป็นรูปแบบที่เสนอองค์ประกอบย่อย ๆ ที่มี ความสัมพันธ์กัน ในการวิจัยทางการศึกษาได้ใช้รูปแบบเป็นจุดเริ่มต้นในการพัฒนาทฤษฎีของการ เรียนรู้ในโรงเรียน ต่อมาบลูม (Bloom, 1976) ได้เสนอทฤษฎีที่เกี่ยวข้องกับการเรียนแบบรอบรู้ (mastery learning) ดูเลย์และโลห์เนส (Cooley and Lohnes, 1976) ได้เสนอทฤษฎีที่เกี่ยวข้องกับการ ประเมินในโรงเรียน (evaluation of schooling) ฮาร์นิสเฟเกอร์ และไวเลย์ (Harnischfeger and Wiley, 1976) ได้เสนอกระบวนการเรียนการสอนในโรงเรียนประถมศึกษา (teaching – learning process in elementay schools)

รูปแบบของแครโรลล์ และฮาร์นิสเฟเกอร์ และไวเลย์ เป็นรูปแบบที่ระบุกลุ่มของ องค์ประกอบและเสนอให้เห็นถึงความสัมพันธ์ขององค์ประกอบ แต่รูปแบบคังกล่าวไม่ได้อธิบายให้ เห็นความสัมพันธ์เชิงเหตุผลจึงไม่สามารถพัฒนาไปสู่ทฤษฎีการเรียนรู้ในโรงเรียนได้

2.3.3 รูปแบบเชิงโครงสร้าง เป็นรูปแบบที่เสนอครั้งแรกในปี 1977 โดยพอพเพอร์ และเอ็คเคิลส์ (Popper and Eccles) ลักษณะของรูปแบบนี้คล้ายแผนที่ และมีการจัดโครงสร้างของ กลุ่มในรูปความสัมพันธ์ที่มีลักษณะเป็นลำดับกัน รูปแบบเชิงโครงสร้างจึงเป็นการเชื่อมโยงระหว่าง ทฤษฎีกับปรากฏการณ์ต่าง ๆ ที่เกิดขึ้น

นักจิตวิทยาใด้ใช้รูปแบบเชิงโครงสร้างในการอธิบายเชาวน์ปัญญาของมนุษย์ เช่น รูปแบบ เชาวน์ปัญญา (models of intelligence) ของกิลฟอร์ด (Guilford, 1967; cited in Anastasi ,1988 : 386) ที่ชื่อว่าโครงสร้างทางเชาวน์ปัญญา (Structure of Intellect) ซึ่งประกอบด้วยด้านต่าง ๆ ในรูป สามมิติ คือ มิติด้านเนื้อหา (content) มิติด้านผลลัพธ์ (products) และมิติด้านการปฏิบัติ (operation) และในแต่ละมิติได้แยกออกเป็นองค์ประกอบย่อย ๆ ซึ่งมีจำนวนทั้งหมด 120 เซล ดังภาพที่ 2.2

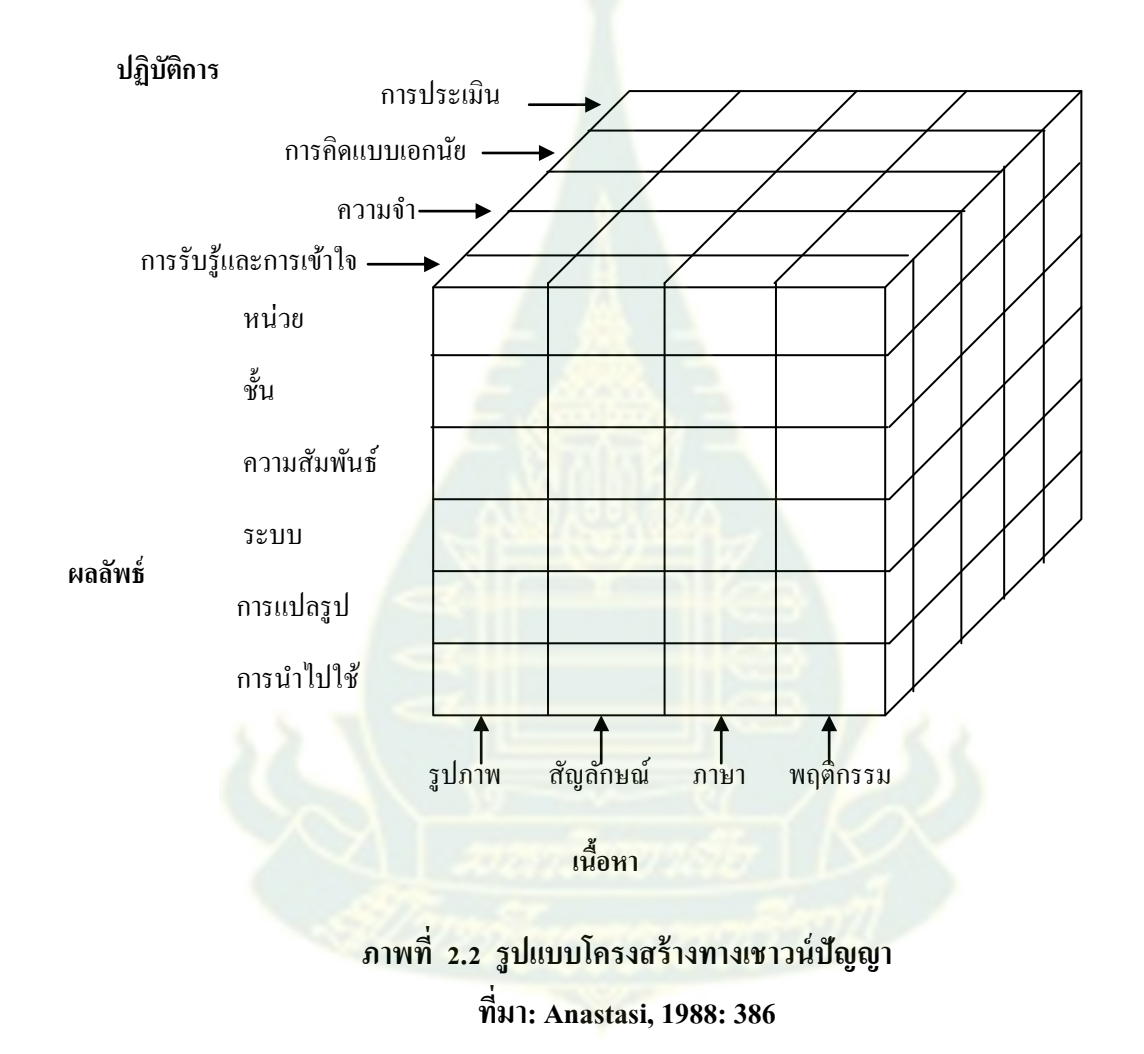

นอกจากนี้ เบอร์ท เวอร์นอน และฮัมฟรีส์ (Burt, 1949 Vernon, 1960 and Humphreys, 1962 cited in Anastasi, 1988: 387) ได้เสนอทฤษฎีลำดับขั้น (Hierarchical Theories) ดังภาพที่ 2.3

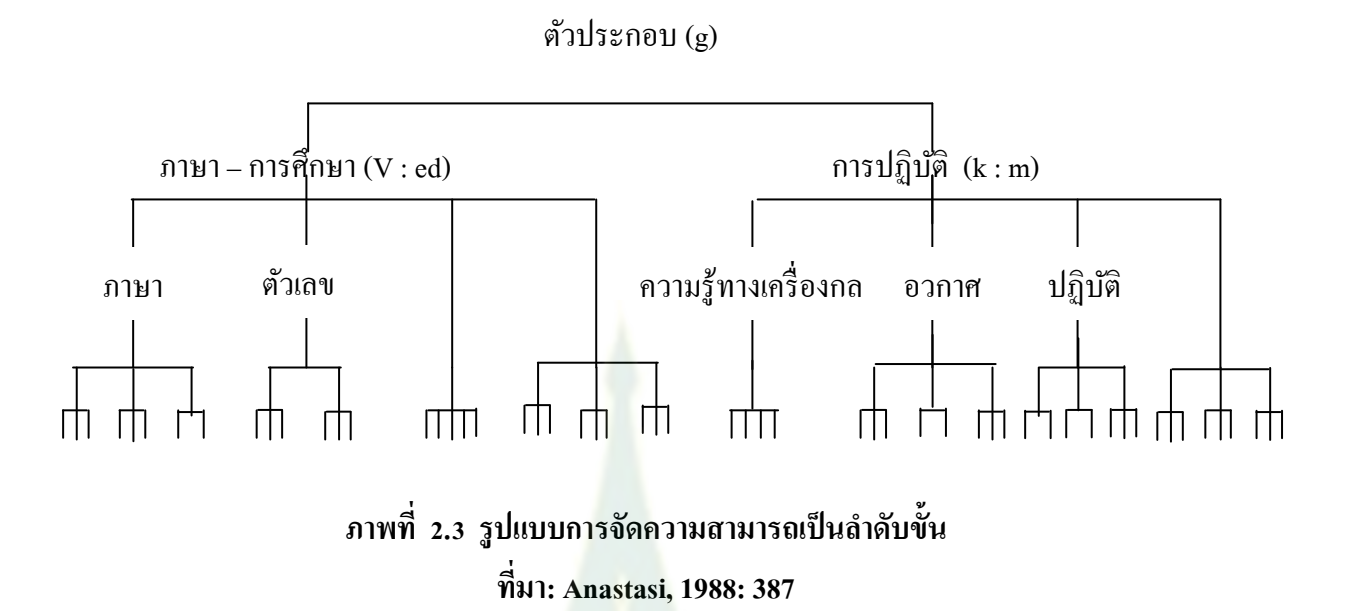

2.3.4 รูปแบบเชิงคณิตศาสตร์ เป็นรูปแบบที่เริ่มใช้ในปี 1960 ในสาขาวิชาพฤติกรรม ศาสตร์ และสังคมศาสตร์ รวมทั้งในด้านจิตวิทยา ต่อมาได้นำมาใช้ในการวิจัยทางการศึกษา ทัทสูโอกะ (Tatsuoka. 1968) สรุปว่ารูปแบบเชิงคณิตศาสตร์นี้พัฒนามาจากทฤษฎีอย่างไม่เป็นทางการ (informal theory) หรือรูปแบบที่แทนด้วยเครื่องหมายหรือสัญลักษณ์ (semantic model)

ตัวอย่างของรูปแบบเชิงคณิตศาสตร์ในการศึกษา คือ The Confluence Model ของ Zajonc และคณะที่ศึกษาเกี่ยวกับลำดับที่การเกิดของเด็กพบว่า ขนาดของครอบครัวสัมพันธ์กับเชาวน์ ปัญญาของเด็กโดยผ่านสิ่งแวดล้อมของครอบครัว ซึ่งมีตัวแปรที่เกี่ยวข้องคือ ขนาดของครอบครัว ระดับการศึกษาของพ่อแม่ สภาพแวดล้อมที่เอื้อต่อการศึกษาในครอบครัว แหล่งเสริมการอ่าน การเป็นลูกคนโต คนกลาง และคนเล็ก Zajonc และคณะได้พัฒนาสมการขึ้นคือ

 $M_t = 1 - e^{k^2 t^2}$ โดยที่ M คือ mental maturity t คือ อายุ (ปี) k คือ ค่าคงที ต่อมาได้พัฒนาสมการขึ้นใหม่ดังนี้  $M_{ij(t)} = M_{ij(t-1)} + \alpha_i + \lambda_j$ โดยที่ t คือ ลำดับที่เกิดของเด็ก j คือ ครอบครัว  $\alpha, \lambda$  คือ สภาพแวคล้อมของเด็ก รูปแบบนี้สามารถใช้ในการทำนายผลสัมฤทธิ์ทางการเรียนของนักเรียนจากลำคับที่เกิดของเด็ก นอกจากรูปแบบเชิงคณิตศาสตร์ของ Zajonc และคณะแล้ว ริเชย์ (Richey, 1986) ได้เสนอ รูปแบบเชิงคณิตศาสตร์ขององค์ประกอบที่มีอิทธิพลต่อผลสัมฤทธิ์ทางการเรียนดังนี้

Ach. = bL+bC+bE+bD+e

โดย Ach. คือ ผลสัมฤทธิ์ทางการเรียน

- L คือ ผู้เรียน
- C คือ เนื้อหาวิชา
- E คือ สิ่งแวคล้อม
- D คือ วิธีการสอน
- e คือ ค่าความคลาดเคลื่อนหรือส่วนที่เหลือที่ไม่สามารถอธิบายได้
- b คือ ร้อยละของผลสัมฤทธิ์ที่เป็นผลจากตัวแปรแต่ละตัว

2.3.5 รูปแบบเชิงสาเหตุ เป็นรูปแบบที่นำมาใช้ในการวิจัยทางการศึกษาในช่วงค้นปี 1970 เป็นรูปแบบที่มาจากการศึกษาทางพันธุศาสตร์ที่นำการวิเคราะห์เส้นทาง (path analysis)มาใช้ซึ่ง การวิเคราะห์เส้นทาง เป็นวิธีการศึกษาแบบแผนของความสัมพันธ์เชิงสาเหตุระหว่างตัวแปร ความสัมพันธ์ของตัวแปรคังกล่าวมีทั้งความสัมพันธ์ทางตรงและความสัมพันธ์ทางอ้อม การวิเคราะห์ เส้นทางมิใช่วิธีการหาสาเหตุ แต่เป็นวิธีการที่หาความสัมพันธ์จากรูปแบบที่นักวิจัยพัฒนาขึ้นจากพื้น ฐานความรู้และทฤษฎี โดยที่นักวิจัยจะต้องสร้างรูปแบบที่มีลักษณะเป็นไดอะแกรมเส้นทางขึ้น ซึ่งจะ มีตัวแปรเข้ามาเกี่ยวข้องทั้งตัวแปรภายนอกและตัวแปรภายใน

ตัวอย่างของรูปแบบเชิงสาเหตุ เช่น รูปแบบของการถ่ายทอดความสามารถ (Inheritence of ability model) เป็น รูปแบบที่แสดงเชาวน์ปัญญาของเด็ก มีสาเหตุมาจากความสามารถ ของบิดา ความสามารถของมารดา สภาพทางเศรษฐกิจสังคมของพ่อแม่ และสภาพแวดล้อมทางการ ศึกษาที่บ้าน ดังภาพที่ 2.4

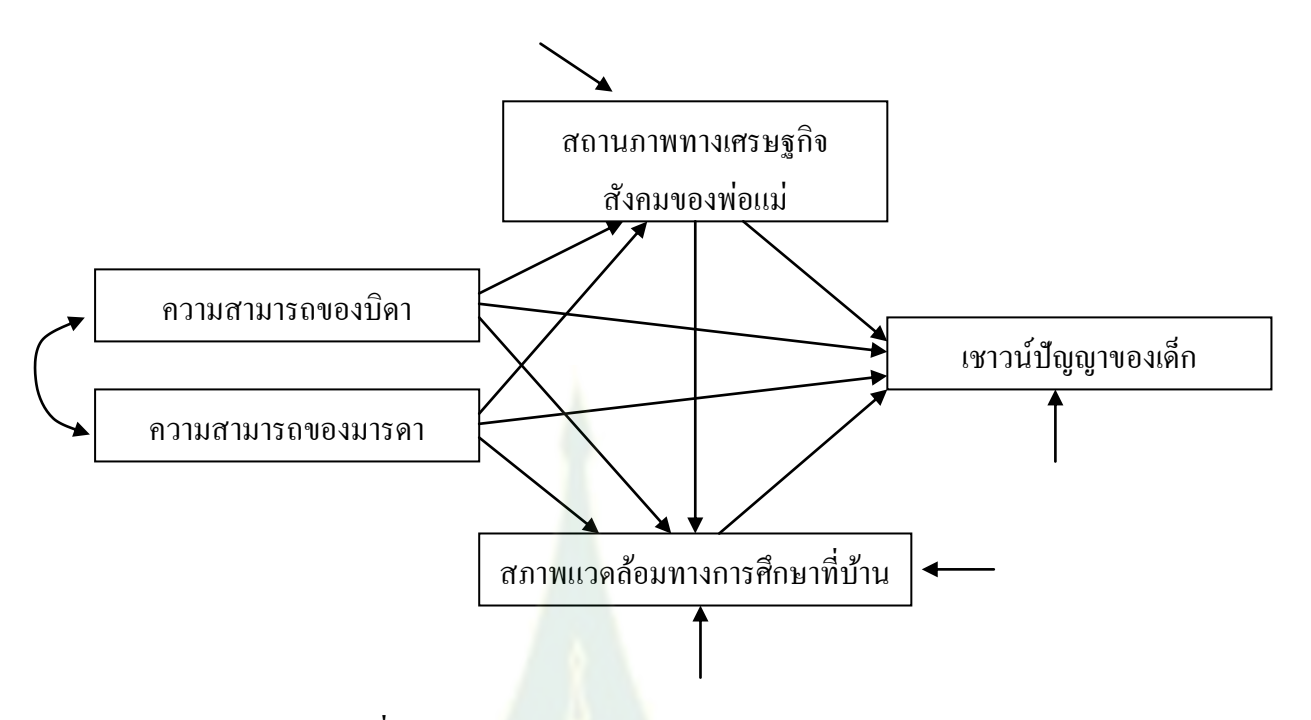

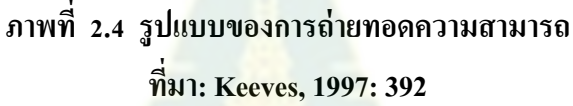

นอกจากนี้ เวียร์สมา และเจอร์ (Wiersma and Jurs, 2005 : 277-279) ได้กล่าวถึง การสร้าง รูปแบบ (Model building) หรือการใช้วิธีการเชิงรูปแบบ (modeling methods) ว่าเป็นวิธีการที่ได้รับ กวามสนใจมากในการวิจัยทางการศึกษารวมทั้งการวิจัยทางสังคมศาสตร์ด้วย วิธีนี้นักเศรษฐศาสตร์ได้ นำมาใช้ในการพิจารณาความสัมพันธ์ระหว่างองค์ประกอบทางด้านเศรษฐกิจ เช่น อัตราดอกเบี้ย การ เจริญเติบโตทางเศรษฐกิจ ความต้องการทางการเงิน ดังนั้นรูปแบบจึงเป็นการอธิบายสมมุติฐานหรือ แนวกิดของความสัมพันธ์ระหว่างตัวแปรหลายตัว ในทางการศึกษาจะนำมาใช้อธิบายตัวแปรทาง การศึกษาที่เกิดขึ้นในบริบทของการศึกษา

อย่างไรก็ตามรูปแบบต้องมีการระบุตัวแปรและสามารถทดสอบได้ด้วยข้อมูลเชิงประจักษ์ ในการพัฒนารูปแบบจะต้องมีการตรวจสอบรูปแบบด้วยวิธีการทางสถิติเพื่อพิจารณาว่ารูปแบบที่ พัฒนาขึ้นเหมาะ (fit) กับแนวคิดเชิงทฤษฎีหรือไม่ รูปแบบในเชิงสถิติจะอยู่ในรูปของสมการเชิงเส้นที่ แสดงความสัมพันธ์ระหว่างตัวแปร

หากกล่าวโดยสรุป จะเห็นว่า การสร้างรูปแบบหรือวิธีการเชิงรูปแบบ เกี่ยวข้องกับ กวามสัมพันธ์เชิงแนวคิดระหว่างจำนวนของตัวแปรและความเหมาะสมกับรูปแบบเชิงสถิติเพื่อนำไปสู่ แนวคิดเชิงทฤษฎี

สำหรับการประยุกต์ใช้วิธีการเชิงรูปแบบนั้นเป็นการแสดงให้เห็นถึงโครงสร้างเชิงสมมุติฐาน ของกลุ่มตัวแปรที่สังเกตได้ (observed variables) และตัวแปรแฝง (latent variables) ซึ่งเป็นตัวแปรที่ ไม่สามารถสังเกตได้ การพัฒนาวิธีการเชิงรูปแบบมีขั้นตอนดังนี้  การพัฒนารูปแบบเชิงแนวคิด (conceptual model) สำหรับขั้นตอนแรกในการพัฒนา รูปแบบคือพัฒนารูปแบบจากแนวคิดเชิงทฤษฎี รูปแบบที่พัฒนาต้องมีลักษณะเฉพาะที่ชัดเจนแสดงให้ เห็นโครงสร้างความสัมพันธ์ของกลุ่มตัวแปรตามที่กำหนดในสมมุติฐานซึ่งมาจากทฤษฎีและมี ใดอะแกรมเส้นทาง (path diagram) ที่แสดงถึงความเชื่อมโยงเชิงทฤษฎีระหว่างตัวแปร ความเชื่อมโยง ที่แสดงในไดอะแกรมต้องสอดกล้องกับทฤษฎี

 การกำหนดลักษณะเฉพาะของรูปแบบ (model specificaion) ถ้าข้อมูลที่ได้จากการสังเกต สามารถเขียนในรูปแบบเชิงเส้นตรง ดังนั้นรูปแบบเชิงแนวคิด สามารถเขียนในรูปของสมการเส้นตรง ได้ ซึ่งบางทีเรียกว่า สมการเชิงโครงสร้าง (structural equations)

ตัวอย่างเช่น ถ้ากำหนดว่า มีความสัมพันธ์ระหว่างตัวแปรที่สังเกตได้ (observed test variables: X) และตัวแปรแฝง (latent variables: Y) และตัวแปรเหล่านั้นมีความสัมพันธ์กันในเชิง เหตุผล สมการที่ได้อาจจะมีลักษณะที่ซับซ้อนขึ้นอยู่กับปรากฏการณ์ที่ศึกษา แต่ถ้าเป็นสมการเชิง เส้นตรงที่อยู่ในรูปทั่วไปจะเขียนได้ดังนี้

 $X_1 = A_1 Y_1 + A_2 Y_2 + \dots + A_k Y_k + e_1$ 

เมื่อ k คือ จำนวนตัวแปรที่สัมพันธ์กั<mark>บตัวแ</mark>ปร  $X_1$ 

 $e_1$  คือ ความคลาดเคลื่อน

 ความสอดคล้องของรูปแบบ (model fitting) การพิจารณาความสอดคล้องของรูปแบบจะ พิจารณาจากข้อมูลซึ่งได้จากการวัดตัวแปรที่สังเกตได้ และใช้วิธีการทางสถิติในการพิจารณาอาจใช้ สหสัมพันธ์ (correlation) และสหสัมพันธ์บางส่วน (partial correlation) ส่วนการสรุปความสอดคล้อง ของรูปแบบจะต้องทำการทดสอบว่าข้อมูลสอดกล้องกับรูปแบบหรือไม่

 การประเมินรูปแบบ (model appraisal) ต้องการแสดงให้เห็นว่าภายใต้ข้อจำกัดของ หลักฐานและองค์ความรู้เท่าที่มีอยู่ หากรูปแบบที่เสนอเป็นรูปแบบที่ดีที่สุดหรือมีข้อมูลสนับสนุนมาก ที่สุด น่าจะเป็นรูปแบบที่เหมาะสม

#### 3. การลงทะเบียนของมหาวิทยาลัยในประเทศไทยและต่างประเทศ

#### 3.1 การลงทะเบียนของมหาวิทยาลัยในประเทศไทย

ในที่นี้จะกล่าวถึงการลงทะเบียนของมหาวิทยาลัยต่าง ๆ ในประเทศไทยคังนี้

- 3.1.1 จุฬาลงกรณ์มหาวิทยาลัย
- 3.1.2 มหาวิทยาลัยศรีนครินทรวิโรฒ
- 3.1.3 มหาวิทยาลัยเชียงใหม่
- 3.1.4 มหาวิทยาลัยสงขลานกรินทร์ วิทยาเขตปัตตานี
- 3.1.5 มหาวิทยาลัยเทคโนโลยีพระจอมเกล้ำธนบุรี

- 3.1.6 มหาวิทยาลัยอุบลราชธานี
- 3.1.7 มหาวิทยาลัยเทคโนโลยีราชมงคลธัญบุรี
- 3.1.8 มหาวิทยาลัยแม่ฟ้าหลวง
- 3.1.9 มหาวิทยาลัยกรุงเทพ
- 3.1.10 มหาวิทยาลัยศรีปทุม
- 3.1.11 มหาวิทยาลัยรามคำแหง
- 3.1.12 มหาวิทยาลัยสุโขทัยธรรมาธิราช
  - 3.1.1 จุฬาลงกรณ์มหาวิทยาลัย

มหาวิทยาลัยกำหนดให้นักศึกษาลงทะเบียนทางอินเทอร์เน็ตตามวันเวลาที่กำหนด โดยศึกษาคู่มือการลงทะเบียนเรียนที่ปรากฎในเว็บไซต์ของสำนักทะเบียน นิสิตจะต้องมีรหัสการ ลงทะเบียนจากอาจารย์ที่ปรึกษา ซึ่งรหัสลงทะเบียนเรียนภาคต้น และภาคปลายใช้รหัสคนละรหัส ส่วนภาคฤดูร้อนใช้รหัสเดียวกับภาคต้น

เมื่อนิสิตแสดงความจำนงขอลงทะเบียนเรียนทางอินเทอร์เน็ตได้ตรวจสอบและ ยืนยันการลงทะเบียนแล้ว สามารถนำใบรายงานผลการแสดงความจำนงขอลงทะเบียนเรียนไปติดต่อ ชำระค่าเล่าเรียนผ่านธนาการไทยพาณิชย์ จำกัด (มหาชน) ที่ศาลาพระเกี้ยว สำหรับนิสิตใหม่ ส่วน นิสิตเก่าสามารถอ่านกำแนะนำวิธีการชำระค่าเล่าเรียนได้ทางเว็บไซต์ของสำนักทะเบียน

# 3.1.2 มหาวิทยาลัยศรีนครินทรวิโรฒ

มหาวิทยาลัยกำหนดให้นิสิตลงทะเบียนเรียนในภาคต้นและภาคปลาย ภาคการศึกษาละ 9-22 หน่วยกิต นิสิตต้องยื่นคำร้องและได้รับอนุมัติจากคณบดีก่อนถ้าต้องการ ลงทะเบียนน้อยกว่าหรือมากกว่าเกณฑ์ สำหรับการชำระเงินค่าลงทะเบียน นิสิตรหัส 43-47 ต้องชำระ เงินทางระบบโทรธนกิจ (Telebank) และทางอินเทอร์เน็ต ส่วนนิสิตรหัส 48 ถึง ปัจจุบัน ต้องชำระ เงินค่าลงทะเบียนเรียนผ่านทางอินเทอร์เน็ตของมหาวิทยาลัย

# 3.1.3 มหาวิทยาลัยเชียงใหม่

มหาวิทยาลัยกำหนดให้นักศึกษาลงทะเบียนเรียนกระบวนวิชา โดยการ ลงทะเบียนล่วงหน้าผ่านระบบอินเทอร์เน็ตตามเวลาที่กำหนด โดยนักศึกษาต้องขอคำแนะนำจาก อาจารย์ที่ปรึกษาและขอรับใบทดลองลงทะเบียนกระบวนวิชา และรับรหัสผ่านสำหรับการลงทะเบียน ในแต่ละปีการศึกษาแล้วจึงลงทะเบียนผ่านอินเทอร์เน็ต หลังจากนั้นนักศึกษาตรวจสอบผลการ ลงทะเบียนล่วงหน้าที่ประกาศไว้ เพื่อเตรียมการเพิ่มหรือถอนกระบวนวิชา หรือลงทะเบียนกระบวน วิชาอื่นแทน

เมื่อนักศึกษาลงทะเบียนเรียบร้อยแล้ว จึงพิมพ์ "ใบแจ้งผลการลงทะเบียนเรียน/ ใบเสร็จรับเงิน" จากเว็บไซต์เพื่อเป็นหลักฐานการลงทะเบียนกระบวนวิชาและนำไปชำระเงิน ก่าธรรมเนียม หากพบว่ากระบวนวิชาที่ลงทะเบียนไว้ไม่ถูกต้องให้ติดต่อฝ่ายทะเบียนการศึกษา สำนักทะเบียนและประมวลผล หลังจากนั้นจึงจะไปชำระเงิน โดยสามารถชำระเงินเป็นเงินสดที่สำนัก ทะเบียนและประมวลผลหรือธนาการกรุงเทพ ธนาการกรุงไทย ธนาการไทยพาณิชย์ทุกสาขาทั่ว ประเทศ หรือชำระโดยการตัดบัญชีธนาการตามที่แสดงกวามจำนงไว้ โดยเตรียมเงินในบัญชีให้

เพียงพอ และหากเงินในบัญชีไม่เพียงพอสามารถขอชำระเงินสดภายในวันเวลาที่กำหนดไว้ได้ ในกรณีที่นักศึกษาไม่สามารถชำระเงินได้ตามกำหนดหรือไม่ได้ลงทะเบียน ล่วงหน้า จะต้องลงทะเบียนกระบวนวิชาหลังกำหนดโดยเสียค่าปรับตามเกณฑ์ที่กำหนดไว้ หลังจาก นั้นนักศึกษาสามารถรับใบสรุปผลการลงทะเบียนของนักศึกษารายบุคคลที่คณะ เพื่อเป็นหลักฐานการ ลงทะเบียนได้ต่อไป

## 3.1.4 มหาวิทยาลัยสงขลานครินทร์ วิทยาเขตปัตตานี

มหาวิทยาลัยกำหนดให้มีการลงทะเบียนด้วยตนเองผ่านเว็บไซต์ของมหาวิทยาลัย ก่อนลงทะเบียนนักศึกษาต้องพบอาจารย์ที่ปรึกษา เพื่อขอคำปรึกษาในรายวิชาที่นักศึกษาจะลงทะเบียน ก่อนนักศึกษาต้องลงทะเบียนเรียนภายในระยะเวลาที่มหาวิทยาลัยกำหนด โดยศึกษาขั้นตอนการ ลงทะเบียนเรียนผ่านเว็บไซต์ของมหาวิทยาลัย ซึ่งมหาวิทยาลัยจะกำหนดวันลงทะเบียนของนักศึกษา ในแต่ละรหัสไว้

การชำระเงินค่าธรรมเนียมการศึกษานักศึกษาต้องชำระตามวันเวลาที่มหาวิทยาลัย กำหนด ซึ่งนักศึกษาสามารถเลือกวิธีชำระเงินได้ทุกภาคการศึกษา ภายในระยะเวลาที่กำหนด หากพ้น กำหนดจะถือว่าใช้วิธีการชำระเงินวิธีเดิม วิธีการชำระเงินมี 2 วิธีคือ

 ตัดเงินผ่านบัญชีธนาการไทยพาณิชย์ จำกัด (มหาชน) สาขาย่อยสงขลา นกรินทร์(ปัตตานี) โดยจะต้องนำเงินเข้าบัญชีให้เพียงพอ

2) ชำระเงินที่เคาน์เตอร์ธนาคาร (ระบบ Bill Payment) ของธนาคารไทย พาณิชย์หรือธนาคารกรุงไทย ทุกสาขาทั่วประเทศ การชำระเงินวิธีนี้นักศึกษาต้องพิมพ์ใบแจ้งการชำระ เงิน ภายในเวลาที่กำหนด หลังจากหมดกำหนดแล้วนักศึกษาไม่สามารถเรียกพิมพ์ได้ และในระบบนี้ นักศึกษาต้องชำระเงินค่าธรรมเนียมให้ธนาคารด้วย

ในกรณีที่มหาวิทยาลัยไม่สามารถเรียกเก็บเงินค่าธรรมเนียมการศึกษาจาก นักศึกษาได้ จะถือว่านักศึกษาไม่ได้ลงทะเบียนเรียนในภาคการศึกษานั้น สำหรับนักศึกษาที่ชำระเงิน เรียบร้อยแล้วให้รับใบเสร็จรับเงินค่าธรรมเนียมการศึกษาที่งานการเงินและบัญชีของมหาวิทยาลัย

## 3.1.5 มหาวิทยาลัยเทคโนโลยีพระจอมเกล้าธนบุรี

มหาวิทยาลัยกำหนดให้นักศึกษาลงทะเบียนเรียนผ่านระบบอินเทอร์เน็ตและระบบ โทรศัพท์ตามระยะเวลาที่กำหนด โดยนักศึกษาจะต้องมีเงินในบัญชีธนาคารกรุงไทย จำกัด ครบตาม จำนวนที่นักศึกษาต้องลงทะเบียน ในกรณีที่ต้องมีการเปลี่ยนแปลงวิชาที่ลงทะเบียนหรือเปลี่ยนกลุ่ม เรียน นักศึกษาจะต้องคำเนินการที่มหาวิทยาลัย

สำหรับนักศึกษาทุนรัฐบาล ให้ลงทะเบียนได้ไม่เกินจำนวนทุนที่ขอกู้ และหาก ลงทะเบียนเพิ่มให้ชำระส่วนที่เพิ่มเอง

### 3.1.6 มหาวิทยาลัยอุบลราชธานี

มหาวิทยาลัยกำหนดให้นักศึกษาลงทะเบียนเรียนผ่านอินเทอร์เน็ตซึ่งนักศึกษา สามารถใช้เครื่องคอมพิวเตอร์ตามสถานที่ต่าง ๆ และที่สำนักคอมพิวเตอร์หรือห้องปฏิบัติการ คอมพิวเตอร์ของคณะ นักศึกษาต้องศึกษารายละเอียดการลงทะเบียนจากคู่มือการลงทะเบียนเรียน และ เสนอแบบทดลองการลงทะเบียนเรียนให้อาจารย์ที่ปรึกษาพิจารณาก่อนลงทะเบียนเรียน หลังจากนั้น นักศึกษาแต่ละคณะลงทะเบียนตามวัน เวลาที่มหาวิทยาลัยกำหนด โดยมีเจ้าหน้าที่ให้คำแนะนำที่ สำนักคอมพิวเตอร์และห้องปฏิบัติการคอมพิวเตอร์ทุกคณะ หลังจากนั้นนักศึกษาสามารถชำระเงินได้ 2 วิธีคือ ที่กองคลังชั้น 2 อาคารบริหาร (ไม่ต้องเสียค่าธรรมเนียมค่าบริการของธนาคาร) และ ธนาคารกรุงไทย ธนาคารไทยพาณิชย์ ธนาการทหารไทย (นักศึกษาจะต้องเสียค่าธรรมเนียมค่าบริการ ของธนาการ) ตามวันเวลาที่มหาวิทยาลัยกำหนด นักศึกษาที่ไม่ได้ชำระเงินตามวันเวลาที่กำหนดไว้ จะ ถูกยกเลิกการลงทะเบียนเรียน

## 3.1.7 มหาวิทยาลั<mark>ยเทคโนโลยีราชมงคลธัญบุ</mark>รี

มหาวิทยาลัยกำหนดให้นักศึกษาลงทะเบียนเรียนผ่านอินเทอร์เน็ตที่เว็บไซต์งาน ลงทะเบียนเรียน โดยรับใบลงทะเบียนเรียนจากอาจารย์ที่ปรึกษา ซึ่งในใบลงทะเบียนเรียน ประกอบด้วย รหัสรายวิชาและชื่อวิชาที่นักศึกษาต้องลงทะเบียนตามแผนการเรียนของนักศึกษา รายวิชาในกลุ่มวิชาศึกษาทั่วไป และรายวิชาชีพ ที่นักศึกษาต้องเลือกกลุ่มเรียน นักศึกษาจะต้อง ตรวจสอบตารางเรียน ตารางสอบไม่ให้ซ้ำซ้อนกัน และเมื่อกรอกข้อมูลการลงทะเบียนเรียนแล้วให้ อาจารย์ที่ปรึกษาลงนาม และบันทึกการลงทะเบียนเรียนผ่านอินเทอร์เน็ต โดยดำเนินการตามวันเวลาที่ มหาวิทยาลัยกำหนด พิมพ์ใบแจ้งยอดการชำระเงิน ชำระที่ธนาการกรุงศรีอยุธยา หรือธนาการกรุงไทย ทุกสาขา ตรวจสอบขอดการชำระเงินก่าลงทะเบียนทางเว็บไซต์ ภายใน 1 สัปดาห์ หลังจากนั้น นักศึกษาชำระเงินแล้ว และนักศึกษาที่ลงทะเบียนรายวิชาในกลุ่มวิชาศึกษาทั่วไป ต้องตรวจสอบกลุ่ม เรียน วันเวลาเรียนห้องสอบและชื่อผู้สอบที่ประกาศของกณะหรือเว็บไซต์ ก่อนเปิดภากการศึกษา 1 สัปดาห์

## 3.1.8 มหาวิทยาลัยแม่ฟ้าหลวง

มหาวิทยาลัยกำหนดให้นักศึกษาลงทะเบียนเรียนผ่านอินเทอร์เน็ตโดยทำการ Login เข้าสู่ระบบการลงทะเบียน ซึ่งระบบดังกล่าวจะปรากฏเฉพาะช่วงเวลาลงทะเบียนเท่านั้น นักศึกษา สามารถเลือกรายวิชาและคำนวณค่าใช้จ่ายในการลงทะเบียนเรียนได้ เมื่อลงทะเบียนแล้วถ้านักศึกษายัง ไม่ยืนยันการลงทะเบียนนักศึกษาสามารถเปลี่ยนแปลงแก้ไขรายวิชาต่าง ๆ ได้ แต่หากนักศึกษายืนยันแล้ว จะไม่สามารถแก้ไขรายการได้ หลังจากนั้นนักศึกษาพิมพ์ใบแจ้งยอดชำระเงินได้ทั่วประเทศ และนำไป ชำระเงินที่ธนาคารกรุงศรีอยุธยาได้ทั่วประเทศหรือเลือกการชำระเงินด้วยระบบออนไลน์ โดยนักศึกษา ต้องมีบัญชีเงินฝากของธนาคารกรุงศรีอยุธยาและบัตรกรุงศรี ATM/VISA Electron (บัตรประจำตัว นักศึกษา) และมีเงินในบัญชีเพียงพอที่จะชำระ ซึ่งมหาวิทยาลัยอำนวยความสะควกในการสมัครด้วย ระบบ Krungsri Online และนักศึกษาขอรับใบเสร็จการชำระเงินได้ที่ส่วนการเงินและบัญชีมหาวิทยาลัย แม่ฟ้าหลวง ไม่ว่าจะชำระเงินช่องทางใดก็ตาม

#### 3.1.9 มหาวิทยาลัยกรุงเทพ

มหาวิทยาลัยกำหนดให้นักศึกษาทุกคนลงทะเบียนเรียนภาคการศึกษาถัดไป ล่วงหน้าทางอินเทอร์เน็ต (URSA Online)โดยให้เสร็จสิ้นก่อนเปิดภาคเรียนถัดไป เป็นการลงทะเบียน ล่วงหน้าแบบได้ที่นั่งในวิชานั้นทันที การลงทะเบียน แบ่งเป็น 2 ระบบคือ

 การลงทะเบียนเรียนเป็นรายวิชา (Online Registration - Course Section) การลงทะเบียนระบบนี้สำหรับนักศึกษาชั้นปีที่ 3 ในหลักสูตร 4 ปีภาคปกติ นักศึกษาชั้นปีที่ 4 หลักสูตรต่อเนื่องภาคปกติ และนักศึกษานอกรุ่นทุกหลักสูตร

 2) การลงทะเบียนเรียนเป็นเซตวิชา (Online Registration – Set Menu) สำหรับ นักศึกษาชั้นปีที่ 1-2 หลักสูตร 4 ปีภาคปกติ (ยกเว้นภาคฤดูร้อนลงทะเบียนเป็นรายวิชา) นักศึกษาชั้น ปีที่ 3 หลักสูตรต่อเนื่องภาคปกติ และนักศึกษาภาคพิเศษชั้นปีที่ 1 – 4 หลักสูตร 4 ปี และชั้นปีที่ 3 – 4 หลักสูตรต่อเนื่อง

การลงทะเบียนนักศึกษาต้องศึกษารายละเอียดในกู่มือการลงทะเบียนเรียน ซึ่ง

อาจมีการเปลี่ยนแปลงวัน – เวลาเรียน/สอบ โดยตรวจสอบได้ที่ Course Section บนระบบ URSA Online ก่อนทุกครั้ง และพิมพ์ใบรายงานผลการลงทะเบียนเรียนด้วยตนเองได้ทันที หรือ ติดต่อรับที่สำนักทะเบียนนักศึกษาตามกำหนดในปฏิทินงานทะเบียนนักศึกษา จากนั้นจึงนำใบ ลงทะเบียนเรียนไปชำระเงินก่าลงทะเบียนตามวิธีที่มหาวิทยาลัยกำหนดและชำระภายในวันที่กำหนด

กรณีนักศึกษาชำระเงินเกินจากเวลาที่กำหนด จะถือว่าการลงทะเบินเป็น

โมฆะ นักศึกษาต้องลงทะเบียนเรียนใหม่ในช่วงลงทะเบียนเรียนล่าช้าหรือช่วงเพิ่ม-ลดวิชา เท่านั้น และกรณีที่นักศึกษาชำระเงินเรียบร้อยแล้วแต่มีการประกาศผลสอบภายหลังว่าสอบไม่ผ่าน หรือเคย เพิกถอนวิชาพื้นความรู้ มหาวิทยาลัยจะยกเลิกวิชาที่ต่อเนื่องกับวิชาพื้นความรู้นั้นและคืนเงินให้ ร้อยละ 100 เพื่อใช้ในการลงทะเบียนวิชาอื่นแทน โดยติดต่อที่สำนักทะเบียนนักศึกษา การลงทะเบียน มหาวิทยาลัยได้กำหนดวันเวลาให้ทราบเป็นภาค ๆ ไป นักศึกษาชั้นปีสูงจะจัดให้ลงทะเบียนก่อน ส่วนนักศึกษาที่เข้าศึกษาในปีการศึกษาแรก จะต้องลงทะเบียนตามจำนวนวิชาที่มหาวิทยาลัยกำหนด โดยไม่มีการลดหรือเพิ่มวิชา

#### 3.1.10 มหาวิทยาลัยศรีปทุม

มหาวิทยาลัยกำหนดให้นักศึกษาแต่ละคณะลงทะเบียนผ่านระบบอินเทอร์เน็ตตาม วัน เวลาที่กำหนด ซึ่งนักศึกษาสามารถศึกษาขั้นตอนการลงทะเบียนผ่านระบบอินเทอร์เน็ตจากเมนู ช่วยเหลือได้ และก่อนลงทะเบียน นักศึกษาจะต้องจัดซื้อคู่มือ และได้รับอนุมัติการลงทะเบียนใน แบบฟอร์มที่กำหนดไว้จากอาจารย์ที่ปรึกษาก่อน จากนั้นนักศึกษาลงทะเบียนผ่านระบบอินเทอร์เน็ต โดยใช้เครื่องคอมพิวเตอร์ที่มหาวิทยาลัยกำหนดไว้ และส่งให้เจ้าหน้าที่ตรวจสอบว่าลงทะเบียนเรียน ตามที่ได้รับอนุมัติ ก่อนออกใบแจ้งยอดการชำระเงิน ซึ่งนักศึกษาสามารถชำระได้ที่ธนาคารกรุงไทย หรือธนาคารกรุงเทพ จำกัดทุกสาขาทั่วประเทศ และนำหลักฐานมาแลกใบเสร็จจากเจ้าหน้าที่ มหาวิทยาลัย

ในกรณีที่นักศึกษาชำระเงินที่มหาวิทยาลัย ต้องชำระตามที่กำหนดไว้ เป็น แกชเชียร์เช็กเท่านั้นซึ่งจะได้รับใบเสร็จทันที ในกรณีที่นักศึกษาถอนรายวิชาภายในเวลาที่กำหนด โดย ไม่มีการเพิ่มรายวิชา นักศึกษาจะได้รับใบโอนเงินวิชาที่ถอน เพื่อใช้เป็นหลักฐานในการชำระเงินใน ภากถัดไป หากนักศึกษาถอนรายวิชาหลังจากกำหนดช่วงการเพิ่ม-ถอน แต่อยู่ในช่วงเวลาถอนแล้วได้ แต่ไม่ได้รับการโอนเงิน

สำหรับนักศึกษาที่ไม่ชำระเงินตามกำหนดเวลา ถือว่าการลงทะเบียนเป็นโมฆะ และหมดสิทธิ์ในการลงทะเบียนในภาคดังกล่าว นักศึกษาต้องลงทะเบียนล่าช้าและเสียค่าธรรมเนียม ตามระเบียบของมหาวิทยาลัย หลังการเพิ่ม-ลอนรายวิชาหากมีเงินเหลือมหาวิทยาจะคำเนินการให้เป็น เงินโอน เพื่อเป็นค่าหน่วยกิตในการลงทะเบียนครั้งต่อไป นักศึกษาที่กู้ยืมเงินเพื่อการศึกษา ต้องนำใบ ลงทะเบียนยื่นขอรับใบเสร็จรับเงินจากสำนักงานทรัพย์สินหลังจากธนาการกรุงไทยโอนเงินเข้าบัญชี เรียบร้อยแล้ว ถ้านักศึกษามีปัญหาการลงทะเบียนสามารถติดต่อได้ที่สำนักงานทะเบียนฝ่ายวิชาการของ มหาวิทยาลัย

#### 3.1.11 มหาวิทยา<mark>ลัยรามคำแหง</mark>

มหาวิทยาลัยมีการลงทะเบียนเรียนปีละ 7 ครั้ง คือ การลงทะเบียนเรียนนักศึกษา สมัครใหม่ภาคเรียนที่ 1 และ 2 นักศึกษาเก่าภาคการศึกษาที่ 1 และ 2 การสอบซ่อม ภาคการศึกษาที่ 1 และ 2 และภาคการศึกษาพิเศษ โดยนักศึกษาเลือกช่องทางการลงทะเบียนเรียนที่เหมาะสมกับตนเอง โดยข้อมูลที่นักศึกษาต้องทราบก่อนการลงทะเบียนเรียนแต่ละครั้ง คือ กำหนดวันลงทะเบียนเรียนแต่ ละช่องทาง ตารางที่กำหนดรหัสประจำตัวนักศึกษา (กรณีที่ลงทะเบียนเรียนด้วยตนเองที่มหาวิทยาลัย เพื่อตรวจสอบให้มาลงทะเบียนเรียนวันใด) ประกาศกระบวนวิชาที่เปิดสอนพร้อมกับวันและเวลาสอบ ใล่เพื่อเลือกลงทะเบียนกระบวนวิชาไม่ซ้ำซ้อนกัน ให้ดูจากหนังสือพิมพ์ข่าวรามคำแหงที่จัดส่งให้แต่ ละคณะ และดูหลักสูตรของคณะที่ศึกษา เพื่อลงทะเบียนเรียนตามแผนกำหนดการศึกษา สำหรับ รูปแบบการลงทะเบียนเรียนมี 5 รูปแบบคือ  ถงทะเบียนเรียนด้วยตนเองที่มหาวิทยาลัย หรือสาขาวิทยบริการทั้ง 21 แห่ง ซึ่งเป็นการลงทะเบียนเรียนด้วย แถบรหัสกระบวนวิชา โดยนักศึกษาจะต้องตรวจสอบเอกสารที่ใช้ใน การลงทะเบียนเรียนและติดแถบรหัสกระบวนวิชาให้เรียบร้อยในสมุคลงทะเบียน แล้งจึงนำสมุคมาให้ เจ้าหน้าที่บันทึกข้อมูลและชำระเงินสดหรือชำระด้วยบัตร VISA ELECTRON ของธนาการทหารไทย โดยมีบัญชีธนาการทหารไทยตามเลขบัญชีที่มหาวิทยาลัยเปิดไว้ให้พร้อมรับใบเสร็จรับเงิน

 การถงทะเบียนเรียนทางไปรษณีย์ เป็นการถงทะเบียนเรียนที่นักศึกษาต้องส่ง งดหมายตอบรับทางไปรษณีย์ซึ่งประกอบด้วยบัตรถงทะเบียนทางไปรษณีย์ที่กรอกข้อความสมบูรณ์ และเอกสารต่าง ๆ ที่กำหนดไว้ รวมทั้งธนาณัติที่ใช้ชำระเงินค่าถงทะเบียนเรียน

3) การลงทะเบียนเรียนทางอินเทอร์เน็ตการลงทะเบียนเรียนรูปแบบนี้ นักศึกษา ด้องมีรหัสผ่านเข้าสู่ระบบ ลงทะเบียนได้ภาคการศึกษาละ 1 ครั้งเท่านั้น หากต้องการเปลี่ยนแปลงให้ ไปลงทะเบียนตามวันที่มหาวิทยาลัยกำหนด โดยชำระเงินก่าลงทะเบียนเรียนใหม่ทั้งหมดนักศึกษา สามารถตรวจสอบข้อมูลก่อนลงทะเบียนได้แก่ วิชาที่เปิดสอน คำแนะนำการลงทะเบียน ก่าธรรมเนียมการศึกษา ผ่านอินเทอร์เน็ต และชำระเงินโดยใช้บัตรประจำตัวนักศึกษาแบบ VISA – ELECTRON ของธนาการทหารไทย นักศึกษาต้องนำเงินเข้าบัญชีล่วงหน้าก่อนการลงทะเบียนเรียน หลังจากลงทะเบียนแล้ว 20 วัน สามารถขอรับใบเสร็จจากมหาวิทยาลัยได้

4) การถงทะเบียนเรียนทางโทรศัพท์ มหาวิทยาลัยกำหนดช่วงวันที่ในการ ถงทะเบียนเรียนทางโทรศัพท์ไว้ถ่วงหน้าก่อนการถงทะเบียนเรียนที่มหาวิทยาลัยประมาณ 10 วัน โดย นักศึกษาจะต้องใช้บัตรประจำตัวนักศึกษา VISA ELECTRON ของธนาการทหารไทย และนำเง©ินเข้า บัญชีไว้ถ่วงหน้า ระบบจะทำการหักเงินจากบัญชีดังกล่าว โดยนักศึกษาจะต้องเตรียมเอกสาร ประกอบการดำเนินการถ่วงหน้า เนื่องจากการถงทะเบียนเรียนรูปแบบนี้เป็นการดำเนินการกับตัวเลข ทั้งหมด จึงต้องแปลงรหัสวิชาที่มีตัวอักษรอยู่ให้เป็นตัวเลขทั้งหมด โดยใช้ตารางเทียบรหัสตัวอักษร แล้วนำไปกรอกไว้ในตารางสำหรับเตรียมข้อมูล แล้วจึงกดโทรศัพท์ตามหมายเลขที่กำหนด และ ดำเนินการตามขั้นตอนตามที่ระบบกำหนดไว้ ยืนยันการถงทะเบียนก่อนแล้วจึงยืนยันการหักเงินจาก ธนาการ และนักศึกษาสามารถรับสำเนาใบเสร็จได้หากโทรศัพท์เป็นเครื่องโทรสาร หากไม่มี

เครื่องโทรสารให้ตรวจสอบความสมบูรณ์ของการลงทะเบียนตามหมายเลขโทรศัพท์ที่กำหนดไว้ 5) การลงทะเบียนเรียนทาง SMS เป็นการลงทะเบียนเรียนทางโทรศัพท์มือถือ โดยนักศึกษาเลือกรายการ "เขียนข้อความ" เพื่อพิมพ์ข้อมูลการลงทะเบียนเรียนและส่งไปยังหมายเลขที่ กำหนดไว้และรอการแจ้งจำนวนเงินลงทะเบียนเรียนที่จะตอบกลับมา โดยมีเลขอ้างอิงการลงทะเบียน หลังจากนั้นกด send เพื่อชำระเงิน โดยก่อนชำระเงินจะให้มีการยืนยันการลงทะเบียนเรียน พร้อมตัด เงินตามจำนวนที่แจ้ง และนักศึกษาจะได้รับ SMS ยืนยันการลงทะเบียนเสร็จสมบูรณ์ รูปแบบการลงทะเบียนทั้ง 5 รูปแบบ เป็นการลงทะเบียนในภาคการศึกษา ต่าง ๆ ยกเว้นการลงทะเบียนสอบซ่อม ที่กำหนดให้ลงทะเบียน ณ ที่ทำการมหาวิทยาลัยตามวิทยาเขต ต่าง ๆ ทั้ง 21 แห่งเท่านั้น โดยกระบวนวิชาที่ลงทะเบียนเรียนต้องเป็นกระบวนวิชาที่สอบตกหรือขาด สอบของแต่ละภาคการศึกษาเท่านั้น

#### 3.1.12 มหาวิทยาลัยสุโขทัยธรรมาธิราช

มหาวิทยาลัยสุโขทัยธรรมาธิราช มีหน่วยงานที่ทำหน้าที่รับผิดชอบใน การลงทะเบียน คือ สำนักทะเบียนและวัดผล การลงทะเบียนของนักศึกษารุ่นแรกปี 2523 นั้น มีแบบฟอร์มให้นักศึกษากรอกโดยแยกตามลักษณะของการลงทะเบียน กล่าวคือ 1) ถ้าเป็นการ ลงทะเบียนจะใช้แบบฟอร์มที่เรียกว่า มสธ.2 2) ถ้าเป็นการเพิ่มชุดวิชาจะใช้แบบฟอร์มที่เรียกว่า มสธ.3 3) ถ้าเป็นการถอนชุดวิชาจะใช้แบบฟอร์มที่เรียกว่า มสธ.4 4) ถ้าเป็นการลาพักการศึกษาจะใช้ แบบฟอร์มที่เรียกว่า มสธ.5 และถ้าเป็นการลงทะเบียนสอบซ่อมจะใช้แบบฟอร์มที่เรียกว่า มสธ.99 แบบฟอร์มทั้งหมดจะมีสำเนา 3 แผ่น นักศึกษาจะต้องกรอกและส่งแบบฟอร์มทั้ง 3 แผ่นไปยัง มหาวิทยาลัย โดยสำเนาแผ่นที่ 1 สำนักทะเบียนและวัดผลจะนำไปบันทึกข้อมูลและเก็บไว้เป็น หลักฐาน สำเนาแผ่นที่ 2 สำนักทะเบียนและวัดผลจะส่งให้กองกลัง และสำเนาแผ่นที่ 3 สำนัก ทะเบียนและวัดผลจะส่งกินให้นักศึกษาเก็บไว้เป็นหลักฐาน

สำหรับวิธีการลงทะเบียนเรียน นักสึกษาด้องสึกษาหลักสูตร คู่มือการลงทะเบียน เรียนและเลือกชุดวิชาที่ต้องการลงทะเบียนเรียน จำนวน 1-3 ชุดวิชา แล้วกรอกรายละเอียดต่าง ๆ ใน แบบฟอร์มการลงทะเบียนเรียน (มสธ. 2) พร้อมกับกรอกแบบกรอกที่อยู่จำนวน 3 แผ่น และซื้อ ธนาณัติหรือตั๋วแลกเงินไปรษณีย์ สั่งจ่ายมหาวิทยาลัยสุโขทัยธรรมาธิราชเท่ากับจำนวนเงินที่นักสึกษา ระบุในแบบฟอร์มการลงทะเบียน ถ้าจำนวนเงินไม่เท่ากับที่ระบุในแบบฟอร์มการลงทะเบียนเรียน มหาวิทยาลัยจะไม่รับลงทะเบียนเรียน และส่งแบบฟอร์มการลงทะเบียนเรียนพร้อมธนาณัติหรือตั๋วแลก เงินก็นนักศึกษา นอกจากนี้การลงทะเบียนเรียนนักศึกษาจะต้องตรวจสอบวันและเวลาสอบของแต่ละ ชุดวิชาไม่ให้ตรงกัน หากพบว่าวันและเวลาสอบของชุดวิชาที่นักศึกษาลงทะเบียนเรียนตรงกัน มหาวิทยาลัยจะดำเนินการแก้ไขเปลี่ยนแปลงชุดวิชาให้ ถ้าเป็นกรณีเพิ่มชุดวิชานักศึกษาใช้แบบฟอร์ม มสธ.3 โดยกรอกข้อมูลและชำระเงินเช่นเดียวกับการลงทะเบียนเรียน แต่ถ้านักศึกษามีความประสงค์ จะถอนชุดวิชา นักศึกษาใช้แบบฟอร์ม มสธ. 4 โดยกรอกข้อมูลชุดวิชาที่ต้องการถอน ในกรณีการถอน ชุดวิชามหาวิทยาลัยจะไม่อื่นเงินให้ สำหรับการลาพักการศึกษานักศึกษาด้องใช้แบบฟอร์ม มสธ.5 โดย กรอกข้อมูลและชำระเงินเฉพาะค่าบำรุงการศึกษา ส่วนการลงทะเบียนสอบซ่อม นักศึกษาด้องใช้ แบบฟอร์ม มสธ.99 โดยกรอกข้อมูลและชำระเงินก่าลงทะเบียนสอบซ่อมตามจำนวนชุดวิชาที่สอบไม่ ผ่าน

22

ข้อมูลจากการลงทะเบียนของนักศึกษา ไม่ว่าจะเป็นการลงทะเบียนเรียน การเพิ่มชุดวิชา การถอนชุดวิชา การลาพักการศึกษา หรือการลงทะเบียนสอบซ่อม มหาวิทยาลัยใช้ วิธีการบันทึกข้อมูลเข้าสู่ระบบคอมพิวเตอร์ ต่อมาเมื่อมหาวิทยาลัยได้จัดทำระบบคอมพิวเตอร์ ออนไลน์แล้วเสร็จในปี 2543 จึงเริ่มใช้แบบฟอร์มการลงทะเบียนเรียน "มสธ. 28" ซึ่งเป็นแบบฟอร์ม ที่ใช้กับทุกกิจกรรมของการลงทะเบียน โดยนักศึกษาฝนรายละเอียดด้วยดินสอดำ 2B และ มหาวิทยาลัยบันทึกข้อมูลโดยระบบ OMR วิธีนี้เป็นวิธีที่สะดวกในการนำข้อมูลเข้าสู่ระบบ สำหรับ การชำระเงินก่าลงทะเบียนสามารถดำเนินการได้ 2 แนวทาง คือ 1) ชำระเงินโดยการซื้อธนาณัติ และ 2) ชำระเงินโดยผ่านเคาน์เตอร์ธนาการกรุงไทยจำกัด (มหาชน) และธนาการกรุงศรีอยุธยาจำกัด (มหาชน) สำหรับการชำระเงินก่าลงทะเบียนโดยผ่านเคาน์เตอร์ธนาการนักศึกษด้องชำระเงินภายใน ช่วงเวลาของการลงทะเบียนตามที่มหาวิทยาลัยกำหนด หากนักศึกษาลงทะเบียนล่าช้า ธนาการจะไม่ รับบริการให้ ในการชำระเงินผ่านเกาน์เตอร์ธนาการนั้น นักศึกษาด้องชำระก่าธรรมเนียมให้แก่ ธนาการ 10 บาท (ต่อการลงทะเบียน 1 ครั้ง) การลงทะเบียนในช่องทางนี้ ข้อมูลของนักศึกษาจะ ผ่านระบบออนไลน์ไปขังมหาวิทยาลัย

ต่อมาในภาคการศึกษาที่ 2 ปีการศึกษา 2543 มหาวิทยาลัยได้เริ่มใช้วิธีการ ลงทะเบียนทางโทรศัพท์หรือระบบโทรธนกิจ (Telebank) โดยใช้เลขหมาย 1551 ทั่วประเทศ วิธีนี้ นักศึกษาต้องเปิดบัญชีเงินฝากออมทรัพย์ และทำบัตร "มสธ. เอทีเอ็มกรุงไทย" ซึ่งให้บริการทุกวัน ระหว่างเวลา 05.00-23.00 น. และนักศึกษาไม่ด้องส่ง มสธ. 28 ให้มหาวิทยาลัย เหตุที่เลือก ธนาการกรุงไทย จำกัด (มหาชน) เนื่องจากเป็นธนาการที่มีสาขาอยู่ทุกจังหวัดทั่วประเทศและวิธีการ ลงทะเบียนทางโทรศัพท์สามารถใช้ได้กับโทรศัพท์ชนิดกดปุ่ม นักศึกษาสามารถดำเนินการตาม ขั้นตอนที่มหาวิทยาลัยแจ้งได้ทันที ระบบนี้มีโปรแกรมคอมพิวเตอร์ที่สามารถตรวจสอบว่านักศึกษาได้ ลงทะเบียนในชุดวิชาต่าง ๆ ตามโกรงสร้างหลักสูตรหรือไม่ และยังสามารถดำนวณก่าลงทะเบียนให้ ด้วย ทำให้สะดวก และรวดเร็วมากเพราะข้อมูลการลงทะเบียนของนักศึกษาจะส่งถึงมหาวิทยาลัยทันที

ตนเองที่มหาวิทยาลัยหรือศูนย์วิทยพัฒนา มสธ.ได้ด้วย สำหรับการลงทะเบียนที่มหาวิทยาลัยใน ระยะแรก นักศึกษาต้องซื้อธนาณัติ ต่อมานักศึกษาสามารถชำระเงินลงทะเบียนที่กองคลังของ มหาวิทยาลัยทั้งชำระด้วยเงินสดและบัตรเครดิต ส่วนการลงทะเบียนเรียนที่ศูนย์วิทยพัฒนานักศึกษา สามารถชำระเงินสดได้

นอกจากช่องทางการลงทะเบียนดังกล่าวแล้ว มหาวิทยาลัยยังได้เพิ่มช่องทางการ ลงทะเบียนที่เคาน์เตอร์ธนาคาร ถ้านักศึกษาใช้ช่องทางนี้ นักศึกษาต้องสำเนาแบบฟอร์มจากคู่มือการ ลงทะเบียนเรียนและกรอกแบบฟอร์มการลงทะเบียนผ่านเกาน์เตอร์ธนาการ และชำระค่าลงทะเบียนได้ ที่ธนาการกรุงไทย ธนาการกรุงศรีอยุธยา ธนาการกรุงไทย และธนาการเพื่อการเกษตรและสหกรณ์ การเกษตร การลงทะเบียนโดยใช้ช่องทางนี้เจ้าหน้าที่ธนาคารจะทำการบันทึกข้อมูล และส่งข้อมูลไป ยังมหาวิทยาลัย

ต่อมาในปี 2547 มหาวิทยาลัยใด้เพิ่มช่องทางการลงทะเบียนอีก 2 ช่องทาง คือ การลงทะเบียนผ่าน Pay at Post และลงทะเบียนผ่านอินเทอร์เน็ตสำหรับการลงทะเบียนผ่าน Pay at Post นักศึกษาต้องสำเนาแบบฟอร์มจากคู่มือการลงทะเบียนเรียนและกรอกแบบฟอร์มการลงทะเบียน ผ่าน Pay at Post และชำระค่าลงทะเบียน ณ ที่ทำการไปรษณีย์ การลงทะเบียนโดยใช้ช่องทางนี้ เจ้าหน้าที่ไปรษณีย์จะทำการบันทึกข้อมูล และส่งข้อมูลไปยังมหาวิทยาลัย เช่นเดียวกับการลงทะเบียน ที่เกาน์เตอร์ธนาคาร สำหรับการลงทะเบียนผ่านอินเทอร์เน็ตนักศึกษาต้องมีบัญชีเงินฝากออมทรัพย์กับ ธนาคารกรุงไทยซึ่งใช้ได้ทุกสาขาทั่วประเทศ และนักศึกษาต้องสมัครเป็นสมาชิก Internet Banking ของธนาคารกรุงไทยพื่อรับรหัส PIN 4 ตัว การทำรายการนักศึกษาจะสมบูรณ์เมื่อมีการหักจำนวน เงินค่าลงทะเบียนจากยอดเงินในบัญชีเงินฝากแล้ว การลงทะเบียนโดยใช้ช่องทางนี้นักศึกษาไม่ต้องส่ง หลักฐานไปยังมหาวิทยาลัย นอกจากนี้ยังสามารถพิมพ์ข้อมูลการลงทะเบียนโดยใช้ช่องทางนี้นักศึกษาไม่ต้องส่ง ลิ้นสุดการทำรายการ ข้อมูลการลงทะเบียนจะบั<mark>นทึก</mark>ลฐานข้อมูลของมหาวิทยาลัย

ในการถงทะเบียนเรียนข<mark>องนักศึ</mark>กษา สำนักทะเบียนและวัดผล ได้จัดทำคู่มือการ ้ลงทะเบียนเรียนให้นักศึกษาใช้เป็น<mark>แนวทางในการ</mark>ลงทะ<mark>เบียนเรียนโดยในระยะแรกได้จัดส่งให้</mark> ้นักศึกษาทุกคนในแต่ละภาคการศึกษา ใ<mark>นปี 2524-2526</mark> มีลักษณะเป็นรูปเล่มขนาด A3 มีความหนา ประมาณ 20-30 หน้า ต่อมาปี 2527-2544 ได้จัดทำรูปเล่มขนาด A4 มีความหนาประมาณ 90-120 หน้า และจัดส่งให้เฉพาะนักศึกษาที่<mark>ยังค</mark>งมีสถานภาพเ<mark>ป็นนักศึกษา</mark>เท่านั้น ข้อมูลที่ระบุในคู่มือการ ้ลงทะเบียนเรียนประกอบด้ว<mark>ยข้อมูลชุดวิช</mark>าที่เปิดให้ลงท<mark>ะเบียนเรียนตา</mark>มหลักสูตรที่เปิดสอนของแต่ละ ้สาขาวิชา ตารางสอบ วิธีการลงทะเบียนเรียน การลาพักการศึกษา การเพิ่ม-การถอนชุดวิชา ประกาศ ต่าง ๆ ตัวอย่างใบกำร้อง แบบฟอร์มการถงทะเบียน ในปี 2545 ได้จัดทำคู่มือการถงทะเบียนเรียนที่ ้สามารถใช้ได้ทั้ง 2 ภาคการศึกษาแต่มีความหนาถึง 190 หน้า ต่อมาในปี 2548-2550 ได้จัดทำคู่มือ การถงทะเบียนให้มีความกระชับขึ้นอีกครั้ง เนื่องจากได้ยกเถิกการถงทะเบียนระบบเดิมที่ต้องมีตัวอย่าง ้วิธีการลงทะเบียนเรียนอย่างละเอียดและได้เปลี่ยนมาใช้ระบบ Pay at Post ในปี 2547 อีกทั้งไม่มีการ ้จัดโปรแกรมการลงทะเบียนไว้ แต่นักศึกษาจะต้องตรวจสอบโครงสร้างหลักสูตรการศึกษาด้วยตนเอง ทำให้คู่มือการลงทะเบียนมีความหนาประมาณ 70 หน้า และให้ข้อมูลเกี่ยวกับ ข้อควรระวังในการ ้ลงทะเบียนเรียนแต่ละวิธี ปัญหาของการลงทะเบียนเรียนและวิธีป้องกัน ตารางสอบ ชุดวิชาที่เปิดให้ ้ลงทะเบียนและค่าลงทะเบียน ข้อมูลที่เกี่ยวข้องกับการลงทะเบียนเรียนของแต่ละสาขาวิชาที่นักศึกษา ควรทราบ และการลงทะเบียนชุดวิชาที่ใช้เอกสารการฉบับปรับปรุง

3.2 การลงทะเบียนของมหาวิทยาลัยในต่างประเทศ ผู้วิจัยขอเสนอรูปแบบการลงทะเบียนเรียน ของมหาวิทยาลัยในต่างประเทศโดยจัดกลุ่มมหาวิทยาลัยซึ่งมีที่ตั้งอยู่ในทวีปต่าง ๆ ดังตารางที่ 2.1

| ทวีป       | ชื่อมหาวิทยาลัย                                                                       |
|------------|---------------------------------------------------------------------------------------|
| อเมริกา    | 1. มหาวิทยาลัยแคลิฟอเนีย สเตท อีสท์เบย์                                               |
|            | (California State University, East Bay)                                               |
|            | 2. มหาวิทยาลัยซานดิเอโด สเตท (The San Diego State University)                         |
|            | 3. มหาวิทยาลัยแห่งเท็กซัสที่ออสติน (University of Texas at Austin)                    |
|            | 4. มหาวิทยาลัยวินค์เซอร์(Windsor University)                                          |
|            | 5. มหาวิทยาลัยอธาบาสกา (Athabasca University)                                         |
| ยุโรป      | <ol> <li>มหาวิทยาลัยเปิดแห่งประเทศอังกฤษ</li> </ol>                                   |
|            | (United Kingdom Open University : UKOU)                                               |
| เอเชีย     | 1. มหาวิทยาลัยเปิ <mark>ดแห่งฟิลิปปินส์ (Un</mark> iversity of the Philippines Open   |
|            | University : UPOU )                                                                   |
|            | 2. มหาวิทยาลัยเปิดแห่งฮ่องกง (Open University of Hong Kong)                           |
|            | 3. มหาวิทยาลัยเปิดแห่งมาเลเซีย (Open University of Malaysia)                          |
|            | 4. มห <mark>าวิทยาลัยวิ<mark>ทยุและ โทรทัศน์กลาง</mark>แห่งประเทศจีน</mark>           |
|            | (China Central Radio & TV University : CCRTV)                                         |
|            | 5. มหาวิทยาลัยเปิดแห่งอินโดนีเซีย (The Open University of Indonesia :                 |
|            | University Terbuka)                                                                   |
|            | 6. มหาวิทยาลัยเปิดแห่งชาติเกาหลี (Korea National Open University : KNOU)              |
| แอฟริกา    | <ol> <li>มหาวิทยาลัยแห่งแอฟริกาใต้ (The University of South Africa: UNISA)</li> </ol> |
| ออสเตรเลีย | <ol> <li>มหาวิทยาลัยเปิดแห่งออสเตรเลีย (Open University Australia : OUA)</li> </ol>   |
|            | 2. มหาวิทยาลัยโอทาโก (University of Otago)                                            |
|            | 3. มหาวิทยาลัยแมสซี (Massey University)                                               |
|            | 4. มหาวิทยาลัยเวสเทอร์นซิคนีย์ (University of Western Svdnev : UWS)                   |

ตารางที่ 2.1 รายชื่อมหาวิทยาลัยในต่างประเทศจำแนกตามทวีป

้สำหรับรายละเอียดของแต่ละมหาวิทยาลัยมีดังนี้

3.2.1 การลงทะเบียนของมหาวิทยาลัยในทวีปอเมริกา

 มหาวิทยาลัยแคลิฟอเนีย สเตท อีสเบย์ (California State University, East Bay) มีหลักสูตรในระบบมหาวิทยาลัยเปิด (The Open University Program) ซึ่งเปิดโอกาสให้บุคคลทั่วไป สมัครเรียนได้ตามวัตถุประสงค์ของแต่ละบุคคลเป็นการศึกษาตลอดชีวิต

ช่องทางการถงทะเบียนมีดัง<mark>น</mark>ี้

 1.1) ลงทะเบียนเรียนทางออนไลน์ (Register online) และชำระเงินโดยใช้ บัตรเครดิต Visa or Master Card

 1.2) ลงทะเบียนทางโทรศัพท์ (Register by phone) โดยใช้โทรศัพท์หมายเลง (510)-885-3605 หรือ (802-730-2784) นักศึกษาต้องเตรียมเลงประจำตัวนักศึกษา/เลงประจำตัวประชาชน พร้อมกับบัตรเครดิตให้พร้อมหลังจากนั้นมหาวิทยาลัยจะดำเนินการในขั้นตอนต่อไปให้จนแล้วเสร็จ

 1.3) ลงทะเบียนเรียนทางไปรษณีย์ (Register by mail) นักศึกษาต้องส่งแบบฟอร์ม ที่กรอกรายละเอียดเรียบร้อยพร้อมกับหลักฐานการชำระเงิน (payment) ไปยังหน่วยงานที่รับผิดชอบ ของมหาวิทยาลัย

1.4) ลงทะเบียนเรียนด้วยตนเอง (Register in person) นักศึกษาต้องไปลงทะเบียน ที่มหาวิทยาลัยในเวลา 8.00 น. – 17.00 น.

นักศึกษาที่ต้องการลงทะเบียนทางโทรศัพท์ ทางไปรษณีย์และลงทะเบียนด้วย ตนเองต้องไปดาวน์โหลดแบบฟอร์มการลงทะเบียนทางออนไลน์โดยไปที่เมนู registration portal เลือกวิชาที่ต้องการลงทะเบียนและเลือก Print registration เพื่อกรอกรายละเอียดก่อนสั่งพิมพ์ แบบฟอร์มหรืออาจ ดาวน์โหลดแบบฟอร์มเปล่าและกรอกรายละเอียดด้วยตนเองก็ได้

2) มหาวิทยาลัยชานดิเอโก สเตท (The San Diego State University)

มหาวิทยาลัยซานดิเอโก สเตทจัดการศึกษาทั้งระบบมหาวิทยาลัยปิดและระบบ มหาวิทยาลัยเปิดมีลักษณะการลงทะเบียน ดังนี้

2.1) การลงทะเบียนในระบบมหาวิทยาลัยปิด

นักศึกษาในระบบปกติมีการศึกษาสองภาคเรียนปกติ คือ ภาคฤดูใบไม้ร่วง เปิดภาคเรียนเดือนพฤศจิกายน และภาคฤดูใบไม้ผลิเปิดภาคเรียนเดือนสิงหาคม นักศึกษาที่ต้องการ ลงทะเบียนเรียนสามารถใช้ระบบโทรศัพท์ (SDSU 's touch tone telephone registration system : RegLine) สำหรับการลงทะเบียนในภาคฤดูร้อน เริ่มตั้งแต่เดือนกรกฎาคมจนถึง 1 สัปดาห์ก่อนเปิด ภาคเรียน ส่วนการลงทะเบียนในภาคฤดูใบไม้ผลิเริ่มกลางเดือนชันวาคม ซึ่งกำหนดเวลาการ ลงทะเบียนเรียนดังนี้ วันจันทร์ถึงวันพฤหัสบดีตั้งแต่เวลา 07.15 น. ถึง 18.45 น. และวันศุกร์ ตั้งแต่เวลา 07.15 น.– 16.45 น. ไม่เปิดให้บริการในวันหยุดของมหาวิทยาลัย นักศึกษาที่มีปัญหาใน การลงทะเบียนเรียนทางโทรศัพท์สามารถติดต่อกับมหาวิทยาลัย ได้ตั้งแต่วันจันทร์ถึงวันศุกร์ระหว่าง เวลา 09.00 น. ถึง 16.00 น.

การชำระเงินค่าลงทะเบียนเรียนอาจชำระด้วยตนเองหรือชำระเงินโดยส่ง ธนาณัติพร้อมรายละเอียดที่ติดต่อทาง RegLine ภายในเวลาที่กำหนดไปยังหน่วยการเงินของ มหาวิทยาลัย (University Cashier's Office) นักศึกษาต้องระบุ RegLine Access Date ไว้ที่มุมซ้าย มือด้านบนของซองจดหมายด้วย

2.2) การลงทะเบียนในระบบมหาวิทยาลัยเปิด

โปรแกรมการศึกษาระบบเปิดของมหาวิทยาลัย เป็นโปรแกรมที่จัดให้ นักศึกษาที่สำเร็จการศึกษาระดับมัธยมศึกษาตอนปลาย และทำงานแล้วสามารถลงทะเบียนเรียนได้ ใน การลงทะเบียนเรียนนักศึกษาสามารถจ่ายค่าลงทะเบียนได้ทั้งเงินสด เช็ก หรือวีซ่า นักศึกษาที่ไม่มีเงิน ค่าลงทะเบียน หรือผู้ปกครองไม่สามารถจ่ายค่าลงทะเบียนให้นักศึกษาได้ ในกรณีนี้นักศึกษาสามารถ ขอความช่วยเหลือจากหน่วยงานของมหาวิทยาลัยที่เรียกว่า Financial Aid ได้ นอกจากนี้มหาวิทยาลัย มีทุนให้กับนักศึกษา 2 ลักษณะคือ 1) ทุนของมหาวิทยาลัย นักศึกษาจะขอทุนนี้ได้ต้องได้ GPA 3.5 และเป็นนักศึกษาเรียนเต็มเวลา 2) ทุนของเอกชนซึ่งเป็นทุนจากองค์กรต่าง ๆ

3) มหาวิทยาลัยแห่งเท็กซัสที่ออสติน (University of Texas at Austin)

มหาวิทยาลัยแห่งเท็กซัสที่ออสติน เป็นมหาวิทยาลัยระบบปิด นักศึกษาที่ ลงทะเบียนเรียนเร็วมีสิทธิเลือกชั้นเรียน นักศึกษามีสิทธิเข้าชั้นเรียนได้ก็ต่อเมื่อชำระเงินก่าลงทะเบียน เรียนเรียบร้อยแล้ว

ขั้นตอนในการลง<mark>ทะ</mark>เบียนเรียน

3.1) ตรวจสอบข้อมูลการลงทะเบียน (registration information sheet : RIS) ทาง ออนไลน์ซึ่งจะมีรายละเอียดเกี่ยวกับข้อมูลการลงทะเบียนเรียนของนักศึกษาเป็นรายบุคคล นักศึกษา ต้องตรวจสอบความถูกต้องของข้อมูลเกี่ยวกับตนเองด้วย หากต้องการเปลี่ยนที่อยู่ก็เปลี่ยนได้ทาง ออนไลน์ โดยไปที่หัวข้อ Address Changes

3.2) พบอาจารย์ที่ปรึกษา หรือปรึกษาเจ้าหน้าที่ที่ภาควิชา ถ้าต้องการเปลี่ยน วิชาเอกต้องปรึกษาหัวหน้าภาคที่ต้องการย้ายไปเรียน

3.3) ชำระเงินทางออน ใลน์หรือชำระที่ภาควิชา

- (1) การชำระเงินทางออนไลน์ทำได้ดังนี้
  - ก. ไปที่ My Tuition Bill or Tuition Loans เพื่อชำระเงินที่ค้างชำระ ภายในเวลาที่กำหนด

(2) การชำระเงินที่ภาควิชา โดยใช้ cash transaction ระบุการสั่งจ่าย University Texas Austin

การถงทะเบียนเพิ่มหรือถอน

นักศึกษาจะลงทะเบียนเพิ่มหรือถอนได้ในกรณีที่ไม่มีหนี้ที่ด้างชำระเท่านั้นและ นักศึกษาใหม่ต้องทำบัตรประจำตัวนักศึกษาโดยต้องนำรูปถ่ายไปขอทำบัตรที่ ID Center และชำระค่า ทำบัตรนักศึกษาจำนวน 10 เหรียญ ภายในเวลา 30 วัน อาจชำระเป็นเงินสดที่ศูนย์หรือชำระทาง ออนไลน์ก็ได้ สำหรับนักศึกษาเก่าจะได้รับการต่ออายุบัตรโดยอัตโนมัติเมื่อชำระค่าลงทะเบียน เรียบร้อยแล้ว

การถงทะเบียนสำหรับนักศึกษาต่างชาติ หรือนักศึกษาที่อยู่ต่างประเทศ (Foreign Students and Students Based Aboard) มีขั้นตอนดังนี้

- (1) ฝ่ายทะเบียนนักศึกษาจ<mark>ะ</mark>ส่งแบ<mark>บฟ</mark>อร์มการลงทะเบียนไปให้นักศึกษาทางอีเมล
- (2) ถ้าต้องการเปลี่ยนแปลงกา<mark>รลงทะเ</mark>บียนต้องแจ้งไปยังฝ่ายทะเบียนโดยทางอีเมล
- (3) นักศึกษาชำระเงินได้ 2 วิธีคือ
  - ก. ชำระเงินผ่านสาขาของธนาคารแห่งชาติ (PNB branch)

 ข. ชำระเงินด้วยบัตรเกรดิตโดยใช้ Mail – Order Telephone Order (MOTO) โดย ที่นักศึกษาต้องชำระเงินค่าบริการด้วยตนเอง เมื่อมหาวิทยาลัยได้รับแบบฟอร์มการลงทะเบียนที่ สมบูรณ์พร้อมการชำระเงินแล้วจะส่งเอกสารการสอนให้นักศึกษาต่อไป

4) มหาวิทยาลัยวินด์เซอร์ (Windsor University)

มหาวิทยาลัยใช้การลงทะเบียนผ่านเว็บไซต์โดยนักศึกษาต้องดำเนินการด้วย ตนเองตามขั้นตอนต่างๆ ดังนี้

4.1) จัดเตรียมการถงทะเบียน

การเข้าสู่ระบบบริการตนเองบนเว็บนักศึกษาจะต้องใช้อินเทอร์เน็ตเบรา เซอร์ได้แก่ Netscape Communicator หรือ MS Internet Explorer นักศึกษาที่มีปัญหาในการเข้าเว็บ ให้ติดต่อหน่วยบริการเทคโนโลยีสารสนเทศตามหมายเลขที่มหาวิทยาลัยกำหนด ในกรณีที่เบราเซอร์ ของมหาวิทยาลัย มีผู้ใช้งานมากให้นักศึกษาดำเนินการต่อไปโดยต้องมั่นใจว่านักศึกษาใช้เลขประจำตัว ที่ถูกต้อง ใช้ proper access code ถูกต้อง ถ้าได้ดำเนินการหลายครั้งแล้วยังไม่สำเร็จให้นักศึกษาติดต่อ ขอความช่วยเหลือจากหมายเลขโทรศัพท์ที่กำหนด นักศึกษาสามารถใช้เครื่องกอมพิวเตอร์ที่บ้านหรือ จากที่ใดที่หนึ่งได้แก่ วิทยาเขต ที่ทำการ ที่ทำงาน ห้องสมุดหรือสถานบริการต่าง ๆ นอกจากเตรียมเครื่องคอมพิวเตอร์แล้ว สิ่งที่นักศึกษาจะต้องเตรียมก่อน ดำเนินการถงทะเบียน คือตรวจดูปฏิทินการศึกษาในแต่ละภาคการศึกษาซึ่งบอกวิธีการถงทะเบียนเรียน คำอธิบายรายวิชาต่าง ๆ และข้อมูลวิชาพื้นฐานต่าง ๆ โดยนักศึกษาสามารถเปิดดูได้บนเว็บไซต์ที่ หน้าจอการถงทะเบียน

มหาวิทยาลัยจัดทำตารางสอนและตารางสอบ เงื่อนไขการเข้าเรียนวิชา นั้น ๆ หรือข้อจำกัด คำชี้แจงการเข้าเว็บ กระดาษทำการลงทะเบียน (data sheet) คำชี้แจงการชำระเงิน ทำไว้บนเว็บให้นักศึกษาทั้งในระดับปริญญาตรีและบัณฑิตศึกษา สำหรับนักศึกษาปริญญาตรีปีแรก มหาวิทยาลัยจะจัดส่งตารางสอน ตารางสอบและข้อมูลต่าง ๆ ให้นักศึกษาทางไปรษณีย์ นักศึกษา ตรวจสอบกำหนดการลงทะเบียนได้จากเว็บไซต์ และพิจารณาว่ารายวิชาใดเป็นรายวิชาตามโครงสร้าง หลักสูตรซึ่งมีข้อมูลให้ค้นหาได้ด้วยตนเอง และบันทึกข้อมูลไว้สำหรับใช้ลงทะเบียนต่อไป

4.2) เลือกรายวิชาที่จะลงทะเบียน

หลังจากนักศึกษาตรวจสอบรายวิชาว่ามีวิชาใคเป็นวิชาตามโครงสร้าง หลักสูตรเรียบร้อยแล้ว ด้องมั่นใจว่าตนเองมีคุณสมบัติที่จะลงทะเบียนวิชานั้น ๆ ได้ ถ้ามีการขอ อนุญาตเป็นกรณีพิเศษจะกระทำได้ภายหลังเปิดภาคการศึกษา ซึ่งจะทำให้การลงทะเบียนมีความ สมบูรณ์ล่าช้า

4.3) สร้างตารางเรียน ตารางสอบ

รายวิชาที่เลือกลงทะเบียนจะต้องมีตารางเรียนและตารางสอบสอดคล้อง กัน และจัดตามลำดับความสำคัญของรายวิชาว่ารายวิชาใดควรเลือกเรียนเป็นลำดับแรกและเลือก รายวิชาอื่น ๆ ในลำดับถัดไป

4.4) ทำการถงทะเบียน

นักศึกษาปริญญาตรีสามารถเข้าสู่ระบบได้ทุกวันระหว่างวันจันทร์ถึง วันเสาร์ ตั้งแต่เวลา 8.30 น. ถึง 24.00 น. ส่วนวันอาทิตย์ตั้งแต่เวลา 12.00 น. ถึง 24.00 น. สำหรับ นักศึกษาปีแรกเมื่อมหาวิทยาลัยขึ้นทะเบียนเป็นนักศึกษาแล้วสามารถเข้าสู่ระบบการลงทะเบียนได้ทันที ส่วนนักศึกษาระดับบัณฑิตศึกษาจะกำหนดวันที่ในการเข้าสู่ระบบการลงทะเบียนแตกต่างกัน แต่ ช่วงเวลาแบบเดิมและให้ดำเนินการดังนี้

(1) เข้าสู่เว็บไซต์ของมหาวิทยาลัย และเลือกคำว่า "นักศึกษาปัจจุบัน"

แล้วเลือก "การบริการตนเองของนักศึกษา (self service) " ซึ่งจะอยู่ที่หน้าจอเริ่มต้นการลงทะเบียน (2) อ่านข้อมูลในหน้าจอ ซึ่งจะประกอบด้วยข้อมูลการลงทะเบียนต่าง ๆ

ข้อแนะนำเกี่ยวกับรายวิชา กำหนดการสอบ ค่าธรรมเนียม การตัดเกรด ฯลฯ จากนั้นเลือกเข้าสู่ระบบ ข้อมูลข่าวสารของนักศึกษา (SIS) จะมีหน้าจอแสดงให้ใส่เลขประจำตัวนักศึกษา และรหัสการเข้า ระบบส่วนบุคคลแล้วเลือก Enter  (3) ขณะอยู่ที่หน้าจอ SIS ให้ตรวจสอบที่อยู่ที่เป็นปัจจุบัน e-mail address และถ้าต้องการเปลี่ยนที่อยู่ให้บอกช่วงเวลาที่จะเปลี่ยนและที่อยู่ที่จะเปลี่ยนไว้ด้วย การส่งข่าวสาร สำคัญระหว่างการเป็นนักศึกษาจะส่งผ่าน e - mail address รวมถึงการส่งเกรดด้วย
 (4) เมื่อตรวจ/แก้ไข ที่อยู่ให้เป็นปัจจุบันแล้ว ให้กลับไปที่หน้าจอการ

ลงทะเบียนโดยเลือก Register และ Begin to Register

(5) นักศึกษาตรวจสอบโปรแกรมโครงสร้างหลักสูตรที่เรียนแล้วเลือก

Confirm Program และ Continue ถ้าโปรแกรมไม่ถูกต้องไปพบบุคลากรของสำนักทะเบียน (6) ในบรรทัดแรกหน้าถัดไปจะมีบัญชีรายวิชาที่เลือกลงทะเบียนปรากฏอยู่

ให้นักศึกษาบันทึกรหัสวิชาลงในช่องที่จะลงทะเบียน แต่ถ้าสมัครเพื่อเข้าเรียนโดยไม่นับหน่วยกิตหรือ เรียนซ้ำ ให้บันทึกในช่องที่ระบุ เมื่อ request วิชาต่าง ๆ แล้วหน้าจอจะทำการปรับปรุงรายการ ลงทะเบียน ให้แสดงสถานภาพการลงทะเบียนที่เป็นปัจจุบัน

4.5) จ่ายค่าธรรมเนียม

การจ่ายค่าธรรมเนียมต้องเข้าไปใน Cashier 's Office Web site เพื่อ จ่ายเงิน สำหรับนักเรียนทุนต้องเข้าไปใน Award Financial Web site

4.6) ตรวจสอบ<mark>บัตรประจำตัว นักศึกษ</mark>าต้องนำบัตรประจำตัวไปตรวจที่กองกลัง

4.7) ยืนยันการลงทะเบียน มหาวิทยาลัยตอบรับการลงทะเบียนโดยนักศึกษา สามารถใช้เว็บไซต์บริการตนเอง (<u>www.windsor.ca/registr</u>ar/sis) เพื่อยืนยันสถานภาพการลงทะเบียน ที่เป็นปัจจุบันในช่วงเวลาใดก็ได้

ถ้าป้อนข้อมูลการลงทะเบียนเรียนผิด ระบบจะถามเพื่อให้ป้อนข้อมูลที่ ถูกต้อง ซึ่งจะได้รับโอกาส 3 ครั้ง หลังจากนั้นจะถูกยกเลิกการลงทะเบียนซึ่งนักศึกษาจะต้อง ระมัดระวังในเรื่องนี้ เมื่อลงทะเบียนแล้วจะแสดงรายการวิชาที่ลงทะเบียนให้เห็น และสามารถ ตรวจสอบได้ ถ้านักศึกษาไม่ได้ลงทะเบียนและไม่ได้รับแจ้งให้ลงทะเบียนในภาคการศึกษาต่อไป ให้ ติดต่อสำนักทะเบียนเพื่อนัดหมายกำหนดลงทะเบียนให้

5) มหาวิทยาลัยอชาบาสุกา (Athabasca University)

สำนักทะเบียนของมหาวิทยาลัย (Office of the Registrar) รับผิดชอบเกี่ยวกับ การถงทะเบียนเรียน นักศึกษาสามารถติดต่อทางโทรศัพท์ได้ที่ศูนย์สารสนเทศ (Information Centre) ซึ่งเป็นหน่วยงานเดียวในการติดต่อทางโทรศัพท์หรืออาจติดต่อสอบถามทางออนไลน์ได้ที่ AskAu หรือติดต่อสอบถามโดยทางไปรษณีย์ หรือทางโทรสารในเวลาทำงานวันจันทร์ – ศุกร์ ตั้งแต่เวลา 8.30 น. – 16.30 น.

เงื่อนไขในการสมัครเป็นนักศึกษาของมหาวิทยาลัยคือ ต้องมีอายุตั้งแต่ 16 ปี ขึ้นไป และไม่ได้ศึกษาในสถาบันการศึกษาอื่น การสมัครเป็นนักศึกษาใหม่ทำได้โดยการสมัครทาง ออนไลน์ ทางไปรษณีย์ หรือสมัครด้วยตนเองที่มหาวิทยาลัย หรือวิทยาเขต เมื่อนักศึกษาจ่าย ค่าธรรมเนียมแล้วจะได้รับเลขประจำตัวนักศึกษาและดำเนินการลงทะเบียนเรียนต่อไป

การลงทะเบียนของนักศึกษาเก่า

นักศึกษาลงทะเบียนเรียนทางออนไลน์ทาง myAu ถ้าหมดสถานภาพการเป็น นักศึกษาแล้วก็ใช้ช่องทาง myAu ตามด้วย reactive procedure นักศึกษาสามารถชำระเงินด้วยบัตร เครดิตหรือ VISA Master Card และ American Express

## 3.2.2 การลงทะเบียนเรียนของมหาวิทยาลัยในทวีปยุโรป มหาวิทยาลัยเปิดแห่งประเทศอังกฤษ (United Kingdom Open University :

UKOU)

ช่องทางการลงทะเบียนของมหาวิทยาลัย

มหาวิทยาลัยเปิดแห่งประเทศอังกฤษ ใช้การลงทะเบียนผ่านระบบออนไลน์และ ทางโทรศัพท์ นักศึกษาที่ด้องการคำปรึกษาก่อนการลงทะเบียนสามารถติดต่อผ่านหน่วยบริการตอบ คำถามการลงทะเบียนของนักศึกษา ซึ่งมีอยู่ที่สหราชอาณาจักร หรือที่ไอร์แลนด์หรือหน่วยงานตัวแทน ของมหาวิทยาลัยในประเทศต่าง ๆ ในทวีปยุโรป หน่วยงานดังกล่าวจะให้คำแนะนำวิธีการเลือกวิชา การเตรียมตัวเรียน การจัดระบบการเรียน การจัดการสอนเสริม และการช่วยเหลือทางการเงิน มหาวิทยาลัยมีความร่วมมือกับมหาวิทยาลัยอื่นๆ ในสหราชอาณาจักรสำหรับการติดต่อกับหน่วย บริการตอบคำถามนักศึกษา สามารถใช้อีเมล โทรศัพท์ หรือ จดหมายก็ได้

ขั้นตอนการลงทะเบียนผ่านระบบออนใลน์

(1) การลงทะเบียนผ่านระบบออนไลน์

นักศึกษาจะเข้าสู่ระบบผ่าน OU Home และเลือก "ลงทะเบียน" ที่อยู่กับ คำอธิบายรายวิชา แต่ละวิชาจะมีกำหนดการปิดรับลงทะเบียน ดังนั้นนักศึกษาที่ลงทะเบียนเร็วจะมั่นใจ ว่าสามารถเรียนวิชานั้นได้และมีเวลาเรียนเพียงพอ มหาวิทยาลัยมีการจัดอาจารย์สอนเสริม และส่งวัสดุ การศึกษาให้ก่อนเปิดภาคการศึกษา

(2) การลงทะเบียนทางโทรศัพท์

นักศึกษาสามารถลงทะเบียนทางโทรศัพท์ตามหมายเลขที่กำหนดให้ในแต่ ละท้องที่ ทั้งที่สหราชอาจักร ไอร์แลนด์ ประเทศต่างๆ ในยุโรปและสวิตเซอร์แลนด์

3. การชำระเงินค่าลงทะเบียน

สามารถดำเนินการได้ 3 ลักษณะ คือ

(1) ชำระทันทีที่ลงทะเบียน นักศึกษาสามารถชำระค่าลงทะเบียนทั้งหมดโดยใช้ บัตรเกรดิต หรือ บัตรเดบิต หรือเช็กในการลงทะเบียนผ่านระบบออนไลน์หรือโทรศัพท์ (2) การถงทะเบียนก่อน ชำระภายหลัง มหาวิทยาลัยได้จัดสรรงบประมาณ สำหรับนักศึกษาที่มีปัญหาด้านการเงิน โดยได้กำหนดแนวทางในการชำระเงินค่าลงทะเบียนของ นักศึกษาเป็น 2 แนวทางดังนี้

ก. ชำระค่าลงทะเบียนโดยงบประมาณของมหาวิทยาลัยที่จัดไว้ให้กับ นักศึกษาเต็มจำนวนที่นักศึกษาลงทะเบียนและให้นักศึกษาชำระคืนตามจำนวนดังกล่าวก่อนเปิดภาค การศึกษา นักศึกษาที่สามารถคืนเงินให้มหาวิทยาลัยได้ตามกำหนดไม่ต้องชำระดอกเบี้ยในการกู้ยืม

 ข. ชำระค่าลงทะเบียนโดยการผ่อนส่ง หลังจากมหาวิทยาลัยชำระ ค่าลงทะเบียนให้นักศึกษาก่อน นักศึกษาต้องเริ่มชำระคืนภายในหนึ่งเดือนหลังเปิดภาคการศึกษา โดย กำหนดชำระแต่ละงวดทุกวันที่ 5 ของแต่ละเดือน ตลอดภาคการศึกษาด้วยอัตราดอกเบี้ยตาม สถานการณ์ปัจจุบัน

ค. ชำระค่าลงทะเบียนโดยผู้ให้การสนับสนุน ถ้านักศึกษาได้รับการ สนับสนุนให้เข้าศึกษาจากสถานที่ทำงานโดยสนับสนุนบางส่วน หรือสนับสนุนทั้งหมด มหาวิทยาลัย จะจัดส่งแบบฟอร์มการแจ้งสนับสนุนทุนไปกับเอกสารการลงทะเบียนที่ส่งให้นักศึกษา

การขอเงินค่าลงทะเบียนลื่น

ถ้าเป็นนักศึกษาใหม่ หากขอเงินคืนก่อนเริ่มเรียนจะคืนให้ทั้งหมด แต่ถ้าขอเงิน คืนหลังเปิดภาคการศึกษาซึ่งใช้เวลาเรียนไปแล้ว 1/3 มหาวิทยาลัยจะคืนให้เพียง ร้อยละ 50 สำหรับ นักศึกษาเก่าที่ขอถอนชุดวิชา มหาวิทยาลัยจะให้เลือกระหว่างการคืนเงิน กับการได้รับส่วนลดสำหรับ การลงทะเบียนเรียนวิชาต่อไป

## **3.2.3** การลงทะเบียนเรียนของมหาวิทยาลัยในทวีปเอเชีย

1) มหาวิทยาลัยเปิดแห่งฟิลิปปินส์ (University of the Philippines Open University: UPOU)

ก่อตั้งเมื่อวันที่ 23 กุมภาพันธ์ ค.ศ. 1995 เป็นมหาวิทยาลัยลำดับที่ 5 ใน 6 แห่ง ของมหาวิทยาลัยในฟิลิปปินส์ เปิดรับสมัครนักศึกษาระดับปริญญาตรี ปริญญาโท และปริญญาเอก หน่วยงานที่รับผิดชอบเกี่ยวกับการลงทะเบียนเรียนคือ The Office of the University Registrar (OUR) รับผิดชอบเกี่ยวกับการรับสมัคร การลงทะเบียน การรายงานผลการเรียน การจัดทำหนังสือ รับรอง และจัดทำรายงานฐานข้อมูลของนักศึกษารวมทั้งออกหนังสือตอบรับการสมัครเป็นนักศึกษา และให้หนังสือรับรองวุฒิการศึกษา จัดทำปฏิทินการศึกษา จัดระบบการลงทะเบียนทางออนไลน์ รวมทั้งทำหน้าที่เป็นเลขานุการในที่ประชุมคณะกรรมการมหาวิทยาลัย ปัจจุบันกำลังปรับปรุงการ ให้บริการต่าง ๆ ทางออนไลน์ ผู้ที่จะเข้าสู่ระบบ Online Registration System ต้องเป็นนักศึกษา เท่านั้น วิธีการ Login เข้าสู่ระบบ

 (1) ถ้าเข้าสู่ระบบครั้งแรกให้ระบุเลขประจำตัวนักศึกษาแล้วคลิกปุ่ม Login เพื่อ ขอรหัสผ่านซึ่งจะได้รับรหัสผ่าน e mail ตามที่นักศึกษาแจ้งไว้

(2) เมื่อได้รหัสผ่านให้ระบุเลขประจำตัวนักศึกษาและรหัสผ่านแล้วคลิก Login

(3) ถ้าต้องการเปลี่ยน e - mail address ต้องส่ง e-mail ไปยัง psecrdtoeupou.net การถงทะเบียนสำหรับนักศึกษาชาวฟิลิปปินส์

มหาวิทยาลัยกำหนดนโยบาย "Early Registration System" ซึ่งนักศึกษาต้องจำวัน เวลาที่ต้องคำเนินการตามปฏิทินการศึกษาให้ได้แล้วคำเนินการดังนี้

 (1) ไปที่สูนย์การเรียน (Learning Center) และขอรับแบบฟอร์มการประเมิน (assessment form) แล้วนักศึกษาจะทราบอัตราค่าลงทะเบียน ถ้าต้องการเปลี่ยนแปลงวิชาที่เรียนต้อง แจ้งให้ผู้ประสานงานทราบแล้วคำเนินการดังนี้

ก. ไปที่สาขาธนาคารแห่งชาติ (PNB) ที่สะดวกที่สุดแล้วดำเนินการตาม ขั้นตอนปกติของธนาการหรือ

บ. ชำระโดยบัตรเคร<mark>ดิต (C</mark>redit Card Payment)

้ไม่มีการรับ<mark>ชำระค่าลงทะเบียน</mark>ด้วยเงินสดที่ศูนย์การเรียน

(2) เมื่อชำระเงินแล้วให้กลับไปที่สูนย์การเรียนแล้วกรอกแบบฟอร์ม พร้อมกับยื่น หลักฐานการง่ายเงิน (PNB Slip) เจ้าหน้าที่จะประทับตรา "Registered" ที่แบบฟอร์ม

2) มหาวิทยาลัยเปิดแห่งฮ่องกง (Open University of Hong kong)

เป็นมหาวิทยาลัยที่เปิดสอนระดับต่ำกว่าปริญญาตรี ระดับปริญญาตรี และระดับ บัณฑิตศึกษา ก่อตั้งเมื่อปี 1989 รัฐบาลไม่ได้ให้ทุนสนับสนุน มหาวิทยาลัยต้องจัดสรรงบประมาณใน การบริหารการศึกษาเอง นักศึกษาเต็มเวลาสามารถขอทุนจากโครงการ "Financial Assistance Scheme for Post-secondary Students" (FASP) ปัจจุบันเปิดสอนทั้งระบบทางไกล และระบบปกติ มหาวิทยาลัยจัดสรรงบประมาณ ประมาณ 600 ล้านเหรียญเพื่อปรับปรุงโครงสร้างพื้นฐานรวมทั้ง ระบบ IT ของมหาวิทยาลัย เช่น ห้องสมุดอิเล็กทรอนิกส์ (electronic library, 1996 -1997) a Center of Excellence ในปี 1997 – 1998 และมีการจัดทำแผนการพัฒนาเทคโนโลยี (Information Technology Development Plan ในปี 2000- 2001)

นอกจากนี้มหาวิทยาลัยมี The Centre for Innovation (CFI) Project ซึ่ง มหาวิทยาลัยต้องการนำเทคโนโลยีมาใช้ในการบริหารจัดการและการเรียนการสอนมากขึ้น ทั้งการ เรียนในชั้นเรียน (face – to – face) และการเรียนทางออนไลน์ โดยมีจุดมุ่งหมายดังนี้

 (1) เพื่อนำเทคโนโลยีมาช่วยในการสร้างจุดแข็งและลดจุดอ่อนในการเรียนให้ นักศึกษาโดยใช้สื่อต่าง ๆ แบบผสมผสาน (2) เพื่อนำเทคโนโลยีมาใช้ในการบริหารจัดการเพื่อให้บริการด้านต่าง ๆ แก่

นักศึกษา

 (3) เพื่อพัฒนาโปรแกรมคอมพิวเตอร์สำเร็จรูปช่วยให้นักศึกษาแต่ละคนสามารถ ศึกษาได้อย่างเหมาะสมกับสถานภาพของตนเองมากยิ่งขึ้น

(4) เพื่อจัดการเรียนการสอนแบบ e-Learning และเตรียมพร้อมกับการพัฒนาใน อนาคต

สำหรับการนำเทคโนโลยีมาใช้ในการบริหารจัดการเพื่อให้บริการด้านต่าง ๆ แก่นักศึกษา ได้แก่ การให้บริการแบบ one - stop service เป็นการอำนวยความสะดวกในการทำ กิจกรรมต่าง ๆ เพราะนักศึกษาส่วนใหญ่เป็นผู้ทำงานแล้วโดยเฉพาะอย่างยิ่งการปรับปรุงระบบการ ลงทะเบียนเรียนทางออนไลน์ เพื่อให้นักศึกษาสามารถติดต่อกับมหาวิทยาลัยได้อย่างสะดวกตลอดปี มี การติดต่อระหว่างนักศึกษาและผู้สอนมากขึ้น นักศึกษาสามารถส่งงานที่ได้รับมอบหมายทางออนไลน์ หรือเลือกการสอนเสริม ใช้บริการห้องสมุดและทำกิจกรรมต่าง ๆ อย่างสะดวก

3) มหาวิทยาลัยเปิดแห่งมาเลเซีย (Open University of Malaysia)

มหาวิทยาลัยของรัฐ 11 แห่ง ร่วมกันก่อตั้งมหาวิทยาลัยเปิดแห่งมาเลเซีย (Open University Malaysia : OUM) เมื่อเดือนสิงหาคม ค.ศ. 2000 และเปิดสอนเมื่อวันที่ 26 สิงหาคม ค.ศ. 2002 นับเป็นมหาวิทยาลัยของเอกชนแห่งที่ 7 ของมาเลเซีย โดยจัดการเรียนการสอนในระบบ การศึกษาทางไกล มหาวิทยาลัยก่อตั้งศูนย์ที่ทำหน้าที่สนับสนุนการเรียนการสอนในหลักสูตรต่าง ๆ จำนวน 5 ศูนย์ และมิศูนย์การเรียนซึ่งบริหารด้วยคณะกรรมการบริหารจำนวน 53 ศูนย์ทั้งประเทศ (OUM Support Centers) แต่ละศูนย์มีห้องสอนเสริม (tutorial rooms) ห้องปฏิบัติการกอมพิวเตอร์ (computer laboratories) ห้องสมุด และคอมพิวเตอร์ที่ใช้เครือข่ายอินเทอร์เน็ตได้ ที่ศูนย์การเรียนมี การสร้างความร่วมมือเพื่อสร้างศูนย์กิจกรรมนักศึกษา (Center of Student Affairs : CSA) ซึ่งทำ กิจกรรมที่เกี่ยวข้องกับนักศึกษาหลายอย่าง เช่น ให้ดำปรึกษา ให้บริการสนับสนุนการเรียนการสอน ทำกิจกรรมนักศึกษา พัฒนาการนักศึกษา จัดสวัสดิการให้นักศึกษา สอดส่องความมีวินัยของนักศึกษา สมาคมศิษย์เก่า เป็นด้น นอกจากนั้นมีศูนย์พัฒนาวิชาการด้านการเรียนการสอนทางไกล (Open & Distance Learning Pedagogy Center) ตั้งขึ้นโดยมีจุดประสงค์เพื่อพัฒนานวัตกรรมในการสอน พัฒนาผู้สอนอย่างค่อเนื่อง หาแนวทางในการพัฒนาคุณภาพของปฏิสัมพันธ์ของผู้สอนในห้องเรียน ปกติและห้องเรียนเสมือน (virtual classroom) โดยอำนวยความสะดวกให้ผู้สอนสามารถบูรณาการ นวัตกรรมสิ่งพิมพ์และเนื้อหาแบบ e-Learning เพื่อการเรียนการสอน

นักศึกษาสามารถติดต่อเพื่อทำกิจกรรมต่าง ๆ กับมหาวิทยาลัยทางอีเมล โดยระบุ รายละเอียดต่าง ๆ ได้แก่ ชื่อ-นามสกุล อีเมล หมายเลขโทรศัพท์ เลขประจำตัวนักศึกษา หลักสูตรที่

34

ลงทะเบียนเรียน ศูนย์การเรียน สำหรับกิจกรรมการลงทะเบียนเรียน การเพิ่ม-ถอนชุดวิชา การลาพัก นักศึกษาสามารถติดต่อโดยใช้อีเมล ของมหาวิทยาลัย คือ <u>Ukr@oum.edu.my</u>

4) มหาวิทยาลัยวิทยุและโทรทัศน์กลางแห่งประเทศจีน (China Central Radio & TV University : CCRTV)

มหาวิทยาลัยตั้งอยู่ที่กรุงปักกิ่ง ก่อตั้งเมื่อวันที่ 6 กุมภาพันธ์ ค.ศ. 1978 จัดการ เรียนการสอนในระบบการศึกษาทางไกล สำหรับชนชั้นรากหญ้า (grass-roots communities) โดยผ่าน วิทยุกระจายเสียง วิทยุโทรทัศน์ สื่อสิ่งพิมพ์ สื่อโสตทัศน์ CVD DVD โปรแกรมคอมพิวเตอร์ สำเร็จรูป CAI และระบบเครือข่ายอินเทอร์เน็ต

การลงทะเบียน

นักศึกษาต้องลงทะเบียนเรียนตามโครงสร้างหลักสูตร ผู้สมัครจะได้รับสถานภาพ นักศึกษาหลังจากมหาวิทยาลัยตรวจสอบคุณสมบัติเรียบร้อยแล้ว ข้อมูลการลงทะเบียนของนักศึกษาจะ บันทึกโดยการนับจำนวนหน่วยกิตและหน่วยกิตสะสมของนักศึกษาไว้เป็นเวลา 8 ปี

มหาวิทยาลัยได้จัดการเรื่องโครงสร้างพื้นฐานและสิ่งอำนวยความสะดวกต่าง ๆ เพื่อช่วยให้นักศึกษาเกิดการเรียนรู้ได้อย่างมีประสิทธิภาพ โดยจัดเจ้าหน้าที่เฉพาะไว้ที่ call center , enquiry offices และห้องสมุด

5) มหาวิทยาลัยเปิดแห่งอินโดนีเซีย (The Open University of Indonesia / Universitas Terbuka :UT)

รัฐบาลอินโดนีเซียพิจารณาเห็นว่าการศึกษาในระบบการศึกษาทางไกลมีความ เหมาะสมที่จะจัดให้ประชากรจำนวนมากของประเทศที่อาศัยอยู่ตามหมู่เกาะต่างๆ ประมาณ 15,000 เกาะ UT ก่อตั้งในปี ค.ศ. 1984 เป็นมหาวิทยาลัยแห่งเดียวในอินโดนีเซียที่จัดการเรียนการสอนใน ระบบศึกษาทางไกล

#### การลงทะเบียน

ระบบการรับสมัครและการลงทะเบียนออกแบบเพื่ออำนวยความสะควกแก่ผู้สนใจ และนักศึกษา ไม่มีการสอบคัคเลือกยกเว้นโปรแกรมระดับบัณฑิตศึกษา มหาวิทยาลัยรับสมัครผู้ที่ สำเร็จการศึกษาระดับมัธยมศึกษา หลังจากนักศึกษาลงทะเบียนเรียนครั้งแรก ข้อมูลของนักศึกษาจะถูก บันทึกและเก็บไว้ในระบบคอมพิวเตอร์ส่วนกลาง หลังจากได้รับรหัสประจำตัวนักศึกษาแล้วนักศึกษา จะลงทะเบียนเรียนตามหลักสูตร สถานภาพนักศึกษาจะคงอยู่ถ้าหากมีการลงทะเบียนอย่างน้อย 1 ชุดวิชา ใน 4 ภาคการศึกษาต่อเนื่องกัน การสมัครและการลงทะเบียนสามารถทำได้ตลอดเวลาที่ ต้องการ ในการลงทะเบียนเรียนนักศึกษาปริญญาตรีไม่ต้องซื้อเอกสารการสอน โดยสามารถขอยืม หรือใช้ต่อจากนักศึกษารายอื่น ๆ ได้ UT พยายามนำเทคโนโลยีเข้ามาใช้ในระบบการจัดการศึกษาทั้งการรับสมัคร การ ลงทะเบียนเรียน และการเรียนการสอน แต่นักศึกษายังมีความสามารถในการเข้าถึงระบบเครือข่าย อินเทอร์เน็ตอย่างจำกัด มีนักศึกษาเพียงร้อยละ 5 เท่านั้นที่สามารถใช้ประโยชน์จากการบริการทาง ออนไลน์ของมหาวิทยาลัยได้

6) มหาวิทยาลัยเปิดแห่งชาติเกาหลี (Korea National Open University : KNOU) มหาวิทยาลัยเปิดแห่งชาติเกาหลีก่อตั้งเมื่อปี 1972 เกาหลีเป็นผู้นำด้านเทคโนโลยี การสื่อสารระดับโลกอันดับสามรองจากสหรัฐอเมริกา และญี่ปุ่น เกาหลี จึงนำเทคโนโลยีเข้ามาช่วย ในการจัดการเรียนการสอนจนเป็นมหาวิทยาลัยไซเบอร์ชั้นนำ (a leading cyber – education institutions) มหาวิทยาลัยให้บริการการศึกษาตลอดชีวิตเพื่อสนองความต้องการของสังคม

สำหรับการลงทะเบียนเรียน หลังจากนักศึกษาได้รับเอกสารการลงทะเบียนจาก มหาวิทยาลัย นักศึกษาสามารถจ่ายค่าธรรมเนียมการลงทะเบียนผ่าน Internet Banking หรือชำระเงิน สดที่ธนาการ

# 3.2.4 การถงทะเบียนเรียนขอ<mark>งมหาวิทยา</mark>ลัยในทวีปแอฟริกา

### มหาวิทยาลัยแห่งแอฟริกาใต้ (The University of South Africa : UNISA)

เป็นมหาวิทยาลัยในระบบการเรียนการสอนทางใกล ปัจจุบันมีนักศึกษาที่ยังคงมี สถานภาพประมาณ 290,000 คน แต่ละปีมีนักศึกษาใหม่ประมาณ 50,000 คน มหาวิทยาลัยได้ปรับ ระบบในการให้บริการนักศึกษาหลายค้านรวมทั้งการปรับระบบการลงทะเบียนใหม่ โดยได้ลงทุน ปรับปรุงโครงสร้างพื้นฐานของศูนย์การศึกษาส่วนภูมิภาคทั่วประเทศ จุดมุ่งหมายหลักในการปรับปรุง ระบบ คือ ให้บริการนักศึกษาได้อย่างถูกต้องรวดเร็ว เจ้าหน้าที่ทำงานได้อย่างสะดวกและนักศึกษา ได้รับเอกสารการสอนตรงเวลา

ระบบการองทะเบียนกำหนดให้นักศึกษาใหม่ส่งใบสมัครไปยัง The Central Applications Office ก่อนองทะเบียนเรียน เจ้าหน้าที่จะสแกนใบสมัครไฟยัง The International Structure เอกสารที่จำเป็นต้องใช้ในการสมัคร แล้วจึงออกเองประจำตัวนักศึกษาเพื่อใช้ในการองทะเบียนเรียน ต่อไป นักศึกษาสามารอเอือกองทะเบียนเรียนได้ที่คณะเรียน หรือที่สูนย์ประจำภูมิภาคซึ่งมี คอมพิวเตอร์ให้นักศึกษาใช้ (Computer self – help point) มีการให้คำปรึกษาแก่นักศึกษาเกี่ยวกับการ องทะเบียนเรียนและด้านเทคนิคในการใช้คอมพิวเตอร์หากนักศึกษาใช้ไม่เป็นหรือใช้ไม่คล่อง นอกจากนั้นนักศึกษาสามารถองทะเบียนทางไปรษณีย์ ทางออนไอน์ หรือโดยใช้ไทรสาร มหาวิทยาลัยไม่รับเงินสดหรือเช็คในการองทะเบียนเรียนแต่รับชำระเงินผ่านบัตรเครดิตหรือบัตรเคบิต หลังจากมหาวิทยาลัยได้รับเงินค่าองทะเบียนเรียนแล้วจะส่งเอกสารให้นักศึกษาทางไปรษณีย์ ถ้าส่งทาง ระบบไปรษณีย์ปกตินักศึกษาไม่ต้องเสียค่าส่งเอกสาร หากนักศึกษามีความประสงค์ให้ส่งเอกสารแบบ องทะเบียนด้องจ่ายค่าส่งเอง มหาวิทยาลัยอนุญาตให้นักศึกษาดาวน์โหลดวัสดุการศึกษาลงในแผ่นดิสเก็ต (diskette) ใด้จากเครื่องที่เรียกว่า Freedom Toaster Machines นอกจากนั้นนักศึกษาใหม่อาจยื่นใบ สมัคร ณ ที่ทำการไปรษณีย์ทั่วประเทศซึ่งเจ้าหน้าที่จะสแกนใบสมัครและส่งตรงไปยังมหาวิทยาลัย ทางอีเมล นักศึกษาสามารถชำระค่าลงทะเบียนเรียน ณ ที่ทำการไปรษณีย์ได้ นักศึกษาที่ลงทะเบียนใน ครั้งต่อ ๆ ไปดำเนินการเช่นเดียวกับนักศึกษาใหม่แต่ไม่ต้องเริ่มต้นจากการสมัครใหม่ มหาวิทยาลัย ไม่ให้นักศึกษารับเอกสารด้วยตนเองแต่จะส่งให้ทางไปรษณีย์เท่านั้น มหาวิทยาลัยได้ทำสัญญากับ ไปรษณีย์ให้รับประกันว่านักศึกษาจะได้รับเอกสารตรงเวลา นักศึกษาจากมหาวิทยาลัยอื่นที่ต้องการ ลงทะเบียนเรียนที่ UNISA ต้องดำเนินการเช่นเดียวกับนักศึกษาใหม่

ระบบการลงทะเบียนแบบใหม่ที่มหาวิทยาลัยแห่งแอฟริกาใต้

UNISA ได้พัฒนาระบบการลงทะเบียนแบบใหม่ (The new registration system) ซึ่งเป็นบริการอย่างหนึ่งที่จัดให้นักศึกษา มหาวิทยาลัยได้จ่ายเงินจำนวนมาก เพื่อพัฒนาโครงสร้าง พื้นฐาน สำหรับอำนวยความสะควกในศูนย์บริการทั่วประเทศ ระบบการลงทะเบียนแบบใหม่ช่วยให้ การลงทะเบียนทำได้รวดเร็วขึ้นและนักศึกษาได้รับเอกสารเร็วจึงมีเวลาในการศึกษาเอกสารก่อนสอบ ปลายภาคอย่างเพียงพอ นักศึกษาของ UNISA มีจำนวนเพิ่มขึ้น ถ้านักศึกษาลงทะเบียนล่าช้ากว่า ช่วงเวลาที่มหาวิทยาลัยกำหนดต้องชำระค่าธรรมเนียมเป็นสองเท่า

กระบวนการลงทะเบียนในปี ค.ศ. 2009

กระบวนการลงทะเบียนในปี 2009 จะลดเวลาที่นักศึกษาต้องรอคิวเป็นเวลานาน และรับประกันว่าไม่ต้องรอนานเป็นชั่วโมง เนื่องจากมหาวิทยาลัยเห็นว่ากระบวนการลงทะเบียนเรียน ที่ราบรื่นและสะดวกจะทำให้นักศึกษามีความรู้สึกเชิงบวกต่อมหาวิทยาลัย แม้ว่าการรับลงทะเบียน นักศึกษาจำนวน 250,000 คนจะเป็นภาระที่ก่อนข้างหนัก แต่มหาวิทยาลัยเชื่อว่าระบบการลงทะเบียน ใหม่จะช่วยให้การลงทะเบียนทำได้อย่างง่าย ไม่ยุ่งยากและรวดเร็ว ทั้งนี้นักศึกษาทุกคนต้องปฏิบัติตาม ขั้นตอนที่มหาวิทยาลัยกำหนด

การลงทะเบียนแบบเดิมและระบบใหม่มีข้อแตกต่างที่สำคัญ 3 ประการได้แก่

 ผู้ที่จะลงทะเบียนครั้งแรกต้องสมัครเป็นนักศึกษาและได้รับรหัสประจำตัวนักศึกษา ก่อนจึงจะลงทะเบียนเรียนได้

2. เปิดโอกาสให้นักศึกษาลงทะเบียนเรียนทางออนไลน์ผ่าน self help station ที่ฝ่าย รับลงทะเบียนในศูนย์ภูมิภาค รวมทั้งการลงทะเบียน ณ ที่ทำการไปรษณีย์และทางโทรสาร

3. ตั้งแต่ปี 2009 เป็นต้นไป จะไม่มีการจ่ายเอกสารให้นักศึกษาที่เคาน์เตอร์ ลงทะเบียนเรียนแต่จะส่งทางออนไลน์ หรือส่งทางไปรษณีย์ธรรมดาและไปรษณีย์ลงทะเบียนเท่านั้น เพื่อช่วยให้นักศึกษาสามารถลงทะเบียนทางออนไลน์ได้มากยิ่งขึ้น มหาวิทยาลัยจึง อำนวยความสะดวกด้วยการจัดเครื่องคอมพิวเตอร์ พร้อมกับเจ้าหน้าที่ให้กำปรึกษาเกี่ยวกับหลักสูตร และด้านเทคนิคไว้คอยช่วยเหลือนักศึกษาที่ศูนย์บริการส่วนภูมิภาค

การลงทะเบียนเรียนสำหรับนักศึกษาใหม่

1. การสมัครเป็นนักศึกษา

ผู้สนใจส่งใบสมัครพร้อมกับค่าธรรมเนียมไปยัง The Central Applications Office (CAO) ซึ่งสามารถดำเนินการด้วยตนเอง ส่งทางออนไลน์ ทางไปรษณีย์ หรือทางโทรสาร

การลงทะเบียนทางไปรษณีย์และทางโทรสาร ผู้สมัครต้องส่งเอกสารการ ลงทะเบียนไปยัง PO Box 392, UNISA, 0003 หรือ ทางโทรสารไปยัง 012 4294150 หรือโดยส่ง แบบฟอร์มการลงทะเบียนที่กรอกรายละเอียดอย่างสมบูรณ์ไปยัง South Africa Post Office

2. การชำระค่าลงทะเบียน

การชำระค่าลงทะเบียนสามารถชำระโดยบัตรเครดิต บัตรเดบิต เงินสด โอนเงิน ผ่านธนาคาร postal order หรือ ชำระที่ SA Post Office (ไม่รับเช็ค) ผู้ที่ส่งเอกสารการลงทะเบียน ทางโทรสารหรือทางไปรษณีย์ต้องระบุรายละเอียดของบัตรเครดิตด้วย หรืออาจชำระเงินค่าลงทะเบียน ที่เคาน์เตอร์ธนาคาร หรือที่ไปรษณีย์โดยระบุรหัสประจำตัวนักศึกษาในการอ้างอิงด้วย

การรับเอกสารการสอน

มหาวิทยาลัยจัดส่งเอกสารการสอนให้นักศึกษาทางไปรษณีย์ ไม่อนุญาตให้ นักศึกษารับเอกสารด้วยตนเอง เอกสารการสอนจะส่งออกจากมหาวิทยาลัยภายใน 5 วันนับจากสิ้นสุด กระบวนการรับลงทะเบียน (เมื่อนักศึกษาชำระเงินขั้นต่ำแล้ว)

นักศึกษาเก่าควรลงทะเบียนเรียนทางออนไลน์ หรือ self-help station แต่สามารถ ลงทะเบียนทางไปรษณีย์หรือทางโทรสารได้ กระบวนการลงทะเบียนเหมือนกับที่กล่าวมาแล้ว สำหรับ การลงทะเบียนมีรายละเอียดดังนี้

การลงทะเบียนเรียนทางออน ไลน์

มหาวิทยาลัยรณรงค์ให้นักศึกษาลงทะเบียนเรียนทางออนไลน์ แต่อาจเลือก ลงทะเบียนเรียนด้วยวิธีการอื่น ๆ ตามที่กล่าวมาแล้วก็ได้

2. การลงทะเบียนที่ศูนย์บริการส่วนภูมิภาค

ศูนย์บริการส่วนภูมิภาคไม่รับค่าธรรมเนียมในการลงทะเบียนเรียนเป็นเงินสด เช็ค Postal order หรือ money order นักศึกษาสามารถจ่ายเงินโดยบัตรเครดิต บัตรเดบิต และ bank cash transfer เท่านั้น นักศึกษาสามารถชำระค่าธรรมเนียมด้วยตนเอง ณ ที่ทำการไปรษณีย์ ชำระที่ ธนาคาร โดยเงินผ่านธนาคารทางอิเล็กทรอนิกส์ จ่ายผ่านบัตรเครดิตทางออนไลน์

## 3. การลงทะเบียนที่ทำการไปรษณีย์

นักศึกษาสามารถลงทะเบียนเรียนได้ ณ ที่ทำการไปรษณีย์ทั่วประเทศ ทาง ไปรษณีย์จะสแกนเอกสารการลงทะเบียนและส่งข้อมูลให้มหาวิทยาลัยทางอีเมล นักศึกษาชำระ ค่าธรรมเนียมในการลงทะเบียน ณ ที่ทำการไปรษณีย์ได้ และไม่มีเจ้าหน้าที่คอยให้คำแนะนำสำหรับ นักศึกษาใหม่ นักศึกษามหาวิทยาลัยอื่นที่ต้องการลงทะเบียนเรียนกับ UNISA จะต้องปฏิบัติ เช่นเดียวกับนักศึกษาใหม่

ส่วนเอกสารการสอนนักศึกษาจะใด้รับเอกสารการสอนทางไปรษณีย์ตามวิธี ที่ระบุไว้ มหาวิทยาลัยจะประสานกับไปรษณีย์เพื่อรับประกันว่าเอกสารการสอนจะถึงมือผู้รับตามเวลา นักศึกษาอาจดาวน์โหลดเนื้อหาสาระในเอกสารการสอนลงแผ่นซีดีได้จากศูนย์บริการส่วนภูมิภาคโดย ใช้จาก Freedom Toaster Machine

#### 3.2.5 การลงทะเบียนเรียนของมหาวิทยาลัยในทวีปออสเตรเลีย

#### 1) มหาวิทยาลัยเปิดแห่งออสเตรเลีย (Open Universities Australia : OUA)

เป็นองค์กรที่ไม่ได้หวังผลกำไร (not – for /profit organization) ก่อตั้งเมื่อ ค.ศ. 1993 โดยความร่วมมือของมหาวิทยาลัยในออสเตรเลีย 7 แห่ง ได้แก่ Curtin University of Technology, Griffith University, Macquarie University, Monash University, RMIT University, Swinburn University of Technology และ University of South Australia เป็นการเสนอทางเลือกที่ นอกเหนือจากการจัดการเรียนการสอนในระบบปกติของมหาวิทยาลัยโดยการเปิดสอนวิชาต่าง ๆ อย่าง หลากหลายทางระบบออนไลน์ ผู้ที่สำเร็จการศึกษาในระบบมหาวิทยาลัยจะมีศักดิ์และสิทธิ์เช่นเดียวกับ นักศึกษาที่เรียนในระบบปกติของมหาวิทยาลัยดังกล่าว (www.open.edu.au)

มหาวิทยาลัยต้องการพัฒนาระบบออนไลน์เพื่อใช้ในการติดต่อสื่อสารกับนักศึกษา ปัจจุบันและเปิดโอกาสให้นักศึกษาใหม่ลงทะเบียนเรียนผ่านระบบออนไลน์ จึงต้องพัฒนาเว็บไซต์ที่ ใช้ได้ง่าย โดยพยายามเลือกใช้โปรแกรมสำเร็จรูปที่เป็นมาตรฐานเพื่อประหยัดค่าใช้จ่ายในการพัฒนา และการบำรุงรักษา มหาวิทยาลัยจึงเลือกใช้ IBM WebSphere Portal Enable ร่วมกับ IBM's Web Content Management and Tivolir Directory Server ซึ่งเป็นโปรแกรมสำเร็จรูปดังกล่าวสร้างความ พึงพอใจในการลงทะเบียนให้นักศึกษาได้เป็นอย่างดีโดยที่นักศึกษามีความเห็นว่าระบบการลงทะเบียน มีความน่าเชื่อถือและดำเนินการได้อย่างง่ายดาย

ระบบการลงทะเบียนของ OUA

- 1.1) ช่องทางในการลงทะเบียน มีหลายช่องทาง คือ
  - (1) การถงทะเบียนเรียนทางออนไลน์ โดยถงทะเบียนทางเว็บไซต์ของ OUA

(OUA website)

(2) การลงทะเบียนโดยทางไปรษณีย์หรือส่งแฟกซ์ดำเนินการดังนี้

ก. โทรศัพท์ไปขอรับแบบฟอร์มการลงทะเบียน หรืออาจดาวน์โหลดจาก

เว็บไซต์ของมหาวิทยาลัย

ง. ส่งแบบฟอร์มที่กรอกรายละเอียคเรียบร้อยแล้วพร้อมกับธนาณัติสั่งจ่าย

ไปยังมหาวิทยาลัย

Open Universities Australia GPO Box 5387 Melburne VIC 3001 Australia Fax 03 8628 2955

(3) การถงทะเบียนทางโทรศัพท์คำเนินการดังนี้

โทรศัพท์ไปที่มหาวิทยาลัย เจ้าหน้าที่จะให้คำแนะนำในการลงทะเบียน และนักศึกษาต้องปฏิบัติตามคำแนะนำต่อไป ส่วนค่าลงทะเบียนถูกส่งตรงไปยัง OUA ไม่ได้ส่งไปยัง มหาวิทยาลัยที่เป็นสมาชิก

1.2) อัตราก่าลงทะเบียนเรีย<mark>น</mark> มหาว<mark>ิ</mark>ทยาลัยได้กำหนดอัตราก่าลงทะเบียนเรียนดังนี้

- (1) นักศึกษา<mark>ชาวออสเตรเลี</mark>ยวิชาละ 695 คอลลาร์ออสเตรเลีย
- (2) นักศึกษาต่างชาติ 695+195 ดอลลาร์ออสเตรเลีย สำหรับค่าธรรมเนียมอื่นๆ มีดังนี้

ก. ค่าธรรมเนียมเข้าสอบปลายภาคการศึกษาวิชาละ 40-80 ดอลลาร์ ออสเตรเลียขึ้นอยู่กับช่วงเวลาสั้น/ยาวในการทดสอบและสถานที่ที่ต้องการเข้าสอบ

ง. ค่าธรรมเนียมในการช่วยนักศึกษาวางแผนทางการเงิน (Financial

Plan) 50 ดอลลาร์ ออสเตรเลีย

- ค. ค่าธรรมเนียมในการสำเร็จการศึกษา 150 คอลลาร์ออสเตรเลีย
- ง. ค่าธรรมเนียมในการโอนหน่วยกิต 50 ดอลลาร์ออสเตรเลีย

จ. ค่าธรรมเนียมการรักษาสถานภาพนักศึกษาในภาคการศึกษาที่ไม่ ต้องการลงทะเบียนเรียน 50 คอลลาร์ออสเตรเลีย

นอกจากนี้รัฐบาลมีก<mark>องทุนกู้ยืม</mark>เพื่อลงทะเบียนเรียนให้แก่นักศึกษาโคยใช้ชื่อ โครงการว่า FEE-HELP

## 2) มหาวิทยาลัยโอทาโก (University of Otago)

มหาวิทยาลัยโอทาโกจัดการเรียนการสอนทั้งในระบบปกติและระบบการเรียนการ สอนทางไกล สำหรับระบบการเรียนการสอนทางไกลเปิดสอนมาแล้วเป็นเวลา 20 ปี ในปี ค.ศ. 2009 มหาวิทยาลัยแจก iPods ให้เป็นรางวัลแก่นักศึกษาที่ลงทะเบียนเรียนเร็วจำนวน 3 เครื่อง นักศึกษา สามารถหาข้อมูลในการทำกิจกรรมต่าง ๆ ได้จากเว็บไซต์ของมหาวิทยาลัย การลงทะเบียนเรียนในปี ค.ศ. 2009 มีวิธีการดังนี้

(1) ลงทะเบียนเรียนทางออนไลน์ นักศึกษาต้องเข้าไปที่เว็บไซต์ของมหาวิทยาลัย (Online Registration) แล้ว Login ด้วย Username และรหัสผ่านนักศึกษาเก่าที่ลืม Username และ รหัสผ่านให้ติดต่อ ITS Helpdesk โดยทางโทรศัพท์ หรือส่ง e-mail ไปที่ <u>helpdesk@toago.ac.nz</u> สำหรับนักศึกษาเก่าตั้งแต่ปี ค.ศ. 2009 มหาวิทยาลัยจะไม่ส่งคู่มือการลงทะเบียนเรียนให้นักศึกษาอีก ต่อไป

(2) ลงทะเบียนเรียนทางไปรษณีย์หรือทางโทรศัพท์ นักศึกษาที่ต้องการ ลงทะเบียนเรียนทางไปรษณีย์หรือทางโทรศัพท์ต้องติดต่องอรับคู่มือการลงทะเบียนเรียนจากเจ้าหน้าที่ งองวิทยาเงตในแต่ละพื้นที่ เช่น ในเมือง Dunedin, Christchurch และ Wellington แล้วดำเนินการ ตามขั้นตอนต่อไป

#### 3) มหาวิทยาลัยแมสซี (Massey University)

มหาวิทยาลัยแมสซี่เปิดสอนทั้งการเรียนการสอนในชั้นเรียนและการเรียนการสอน ทางไกล นักศึกษาที่ลงทะเบียนเรียนทางไกลมีทั้งนักศึกษาภายในประเทศนิวซีแลนด์และนักศึกษาใน ประเทศอื่นๆ ทั่วโลก ซึ่งมีขั้นตอนการลงทะเบียนเรียนดังนี้

 3.1) ตรวจสอบรายละเอียดวิชาที่ต้องลงทะเบียนเรียนแต่ละภาคการศึกษา พร้อม ค่าธรรมเนียมต่าง ๆ ที่ต้องชำระทางออนไลน์ หรือ ตรวจสอบจากกู่มือการลงทะเบียนเรียนฉบับ สิ่งพิมพ์

3.2) วิธีการชำระเงินค่าลงทะเบียนเรียนทำได้หลายวิธีดังนี้

 (1) ชำระเงินทางออนไลน์ โดยชำระผ่านบัตรเครดิต (Visa/Mastercard/ Amex/JCB) ผ่านเว็บไซต์ MyMassey ซึ่งต้องการรหัสผ่านในการเข้าสู่ระบบ

(2) ชำระเงินผ่านทางธนาคาร (Telebanking) นักศึกษาสามารถชำระเงินผ่าน ธนาคารที่มีข้อตกลงกับมหาวิทยาลัย

(3) ชำระเงินด้วยเช็ค (Cheque) นักศึกษาต้องส่งเช็คพร้อมกรอกรายละเอียด ในแบบฟอร์มตามที่กำหนดไปยังมหาวิทยาลัย

(4) ชำระเงินด้วยบัตรเครดิตประเภทต่าง ๆ (Visa/Mastercard/Amex/JCB) การชำระค่าลงทะเบียนเรียนด้วยเครดิตนักศึกษาอาจชำระผ่านทางออนไลน์หรือชำระด้วยตนเองที่แผนก ทะเบียนของมหาวิทยาลัยก็ได้

(5) ชำระด้วยเงินสด (Cash)การชำระเงินด้วยวิธีนี้นักศึกษาต้องชำระด้วย ตนเองที่มหาวิทยาลัย (6) ชำระด้วยกองทุนกู้ยืมเพื่อการศึกษา (Student Loan) นักศึกษาอาจกู้ยืม จากเงินกองทุนกู้ยืมเพื่อการศึกษาและแจ้งให้มหาวิทยาลัยทราบเพื่อหักเงินเป็นค่าลงทะเบียนเรียนจาก กองทุนต่อไป

 (7) ชำระเงินผ่านกองทุนฝึกฝนอาชีพ (Training Incentive Allowance : TIA) นักศึกษาด้องติดต่อเพื่อขอรับทุนดังกล่าวแล้วแจ้งให้มหาวิทยาลัยทราบเพื่อหักเงินค่าลงทะเบียน เรียนจากกองทุนต่อไป

(8) ชำระเงินเป็นกรณีพิเศษ (Paying by Installment) กรณีนี้นักศึกษาต้อง ติดต่อที่แผนกบัญชี (Accounts Receivable) ของมหาวิทยาลัย

(9) ชำระด้วยจำนวนเงินที่ฝากไว้ในบัญชีตั้งแต่แรกเข้า (Estimate) ถ้านักศึกษาเลือกชำระเงินด้วยวิธีนี้ต้องฝากเงินในบัญชีจำนวน 400 ดอลลาร์นิวซีแลนด์ เพื่อให้ มหาวิทยาลัย หักเงินค่าลงทะเบียนเรียนในภาคการศึกษาต่าง ๆ จนกว่าจะสำเร็จการศึกษา ถ้ามีเงินเหลือ มหาวิทยาลัยจะคืนเงินให้และเรียกเก็บเงินเพิ่มถ้านักศึกษาต้องชำระเงินมากกว่าจำนวนที่ฝากไว้

มหาวิทยาลัยเวสเทอร์น ชิดนีย์ (University of Western Sydney : UWS)
 ใช้ระบบการลงทะเบียนระบบออนไลน์ โดยมีขั้นตอนหลัก 2 ขั้นตอน คือ
 (1) ตรวจสอบสมุดบัญชีเงินฝาก

นักศึกษาสามารถตรวจสอบสมุดบัญชีเงินฝากได้ 2 ลักษณะ คือจาก ห้องปฏิบัติการด้านกอมพิวเตอร์ที่มหาวิทยาลัยมีไว้ให้บริการ โดยมีเจ้าหน้าที่ให้คำแนะนำช่วยเหลือ หรือเข้าสู่เว็บไซต์ของมหาวิทยาลัย และคำเนินการตามกำชี้แจง หากมีปัญหานักศึกษาสามารถเข้า ตรวจสอบที่หมายเลขที่มหาวิทยาลัยกำหนด

(2) เข้าสู่หน้าจอระบบการลงทะเบียน ทำการลงทะเบียนแล้วยืนยันการ ลงทะเบียนโดยพิจารณารายละเอียดข้อมูลที่มีให้บนเว็บ นักศึกษาสามารถบันทึกข้อมูลและพิมพ์ข้อมูล จากหน้าจอได้ หรือยกเลิกการลงทะเบียนได้ถ้าไม่สามารถเข้าลงทะเบียนในช่วงเวลาที่ต้องการได้

- งานวิจัยที่เกี่ยวข้องกับการถงทะเบียนเรียน
  - จากการศึกษางานวิจัยที่เกี่ยวข้องกับการลงทะเบียนเรียน มีดังนี้
  - 3.1 ปัญหาเกี่ยวกับการลงทะเบียนเรียน
  - 3.2 ช่องทางการลงทะเบียนเรียน
  - 3.3 สภาพการลงทะเบียนของนักศึกษาปัจจุบัน
  - 3.4 สภาพความพร้อมด้านโอกาสในการเข้าถึงหรือใช้ระบบอินเทอร์เน็ต

 3.1 ปัญหาเกี่ยวกับการลงทะเบียนเรียน พบว่า มีขั้นตอนการลงทะเบียนเรียนยุ่งยาก และ ไม่ได้รับการติดต่อกับมหาวิทยาลัยเมื่อนักศึกษาสอบถามปัญหา (บุญศรี พรหมมาพันธุ์และคณะ, 2538) การแจ้งผลการตอบรับการลงทะเบียนเรียนล่าช้ำ และเสนอแนะว่ามหาวิทยาลัยควรมีรูปแบบ ของการบริการที่รวดเร็ว มีประสิทธิภาพ ลดขั้นตอนที่ไม่จำเป็นให้แล้วเสร็จภายในการดำเนินงานครั้ง เดียวให้มากที่สุด (งานวิจัยสถาบันและสารสนเทศ กองแผนงาน, 2543)

นอกจากนี้ยังพบปัญหาการลงทะเบียนเรียนที่มาจากสาเหตุอื่นๆ คือ การไม่สั่งซื้อวัสดุ การศึกษา นักศึกษามีการรับรู้มากที่สุดในเรื่องการลงทะเบียนชุดวิชาเป็นครั้งแรกหรือเป็นชุดวิชาที่ใช้ เอกสารการสอนฉบับปรับปรุงซึ่งนักศึกษาด้องสั่งซื้อวัสดุการศึกษา ส่วนกิจกรรมที่นักศึกษารับรู้น้อย ที่สุดคือ มหาวิทยาลัยไม่อนุญาตให้นักศึกษาลงทะเบียนเพิ่มชุดวิชาที่มีการฝึกปฏิบัติเสริมทักษะต่าง ๆ เว้นแต่นักศึกษาลงทะเบียนเพิ่มชุดวิชา เพื่อเข้าสอบทฤษฎีเพียงอย่างเดียว (รัชนีกูล ภิญโญภานุวัฒน์ และปุณณภา เจริญธรรมวัฒน์, 2548)

3.2 ช่องทางการถงทะเบียนเรียน พบว่า นักศึกษาได้รับถู่มือการถงทะเบียนเรียนและชำระเงิน ก่าลงทะเบียนเรียนโดยใช้ช่องทางไปรษณีย์มากที่สุด (รัชนีกูล ภิญโญภานุวัฒน์ และปุณณภา เจริญธรรมวัฒน์, 2548) อย่างไรก็ตามจากการวิจัยยังพบว่า นักศึกษาร้อยละ 12.2 ชำระเงินผ่านบริการ Pay at Post โดยให้เหตุผลว่าสะดวกและใช้เวลาน้อยกว่าการชำระเงินทางธนาณัติ ไม่ด้องเสียเวลา กรอกแบบฟอร์มมากและมั่นใจว่ามหาวิทยาลัยจะได้รับข้อมูลการชำระเงินเร็วกว่าทางธนาณัติ สำหรับ ด้านการดำเนินงานพบว่า การให้บริการของเจ้าหน้าที่ บุคลากรที่ให้บริการ สถานที่ให้บริการของ การสื่อสารแห่งประเทศไทยมีความเหมาะสม เจ้าหน้าที่ของสำนักทะเบียนและวัดผลและเจ้าหน้าที่รับ ชำระเงินของกองกลังสนับสนุนให้นำระบบการชำระเงินด้วยบริการ Pay at Post มาใช้อย่างถาวรโดย นักศึกษาส่วนใหญ่มีความพึงพอใจกับบริการ Pay at Post ในระดับมาก (สมถวิล วิจิตรวรรณา และพิชพันธุ์ สาริยันต์, 2547) ซึ่งสอดคล้องกับงานวิจัยของรัชนีกูล ภิญโญภานุวัฒน์ และปุณณภา เจริญธรรมวัฒน์ (2548) ที่พบว่า นักศึกษามีกวามพึงพอใจในระดับมากที่มหาวิทยาลัยมีช่องทางการ ชำระเงินหลายช่องทางทำให้นักศึกษาได้รับความสะดวกในการลงทะเบียนเรียนผ่านช่องทางต่าง ๆ และ การลงทะเบียนเรียนผ่านบริการ Pay at Post ณ ที่ทำการไปรษณีย์มีความรวดเร็วและประหอัด แต่ อย่างไรก็ตามช่องทางการลงทะเบียนเรียนที่นักศึกษาใช้บริการมากที่สุดคือ การลงทะเบียนเรียนผ่านที่ ทำการไปรษณีย์รองลงมาคือ เกาน์เตอร์ธนาคาร

3.3 สภาพการลงทะเบียนเรียนของนักศึกษาปัจจุบันพบว่า นักศึกษาเลือกใช้วิธีการลงทะเบียน เรียนโดยผ่านทางไปรษณีย์ (ร้อยละ 83.2) เหตุผลที่นักศึกษาพอใจในวิธีการลงทะเบียนเรียนดัง กล่าวคือ ง่ายต่อการปฏิบัติ (ร้อยละ 63.8) ส่วนเหตุผลที่นักศึกษายังรู้สึกไม่พอใจในวิธีการลงทะเบียน เรียนดังกล่าวคือ ได้รับเอกสารตอบรับการลงทะเบียนล่าช้า (ร้อยละ 42.4) และถ้ามหาวิทยาลัยนำวิธี ลงทะเบียนเรียนโดยผ่านระบบอินเทอร์เน็ต โดยคิดค่าบริการไม่เกินครั้งละ 20 บาท พบว่ามีนักศึกษา จะใช้วิธีการดังกล่าว (ร้อยละ 55.1) โดยให้เหตุผลว่า วิธีดังกล่าวสร้างความมั่นใจให้กับนักศึกษาว่า ทางมหาวิทยาลัยได้รับข้อมูลการลงทะเบียนเรียนนั้นทันที (ร้อยละ 48.9) (สำรวย กมลายุตต์ และ ณัฏฐพร พิมพายน, 2544)

 3.4 สภาพความพร้อมค้านโอกาสในการเข้าถึงหรือใช้ระบบอินเทอร์เน็ต พบว่า นักศึกษามี โอกาสที่จะเข้าถึงหรือใช้ระบบอินเทอร์เน็ตร้อยละ 65.1 สถานที่ใช้ส่วนใหญ่จะเป็นที่ทำงานร้อยละ
 23.3 รองลงมาคือร้านให้บริการอินเทอร์เน็ตร้อยละ 18.0 ที่บ้านร้อยละ 13.5 และศูนย์วิทยพัฒนา
 ร้อยละ 13.5 (สำรวย กมลายุตต์ และณัฏฐพร พิมพายน, 2544)

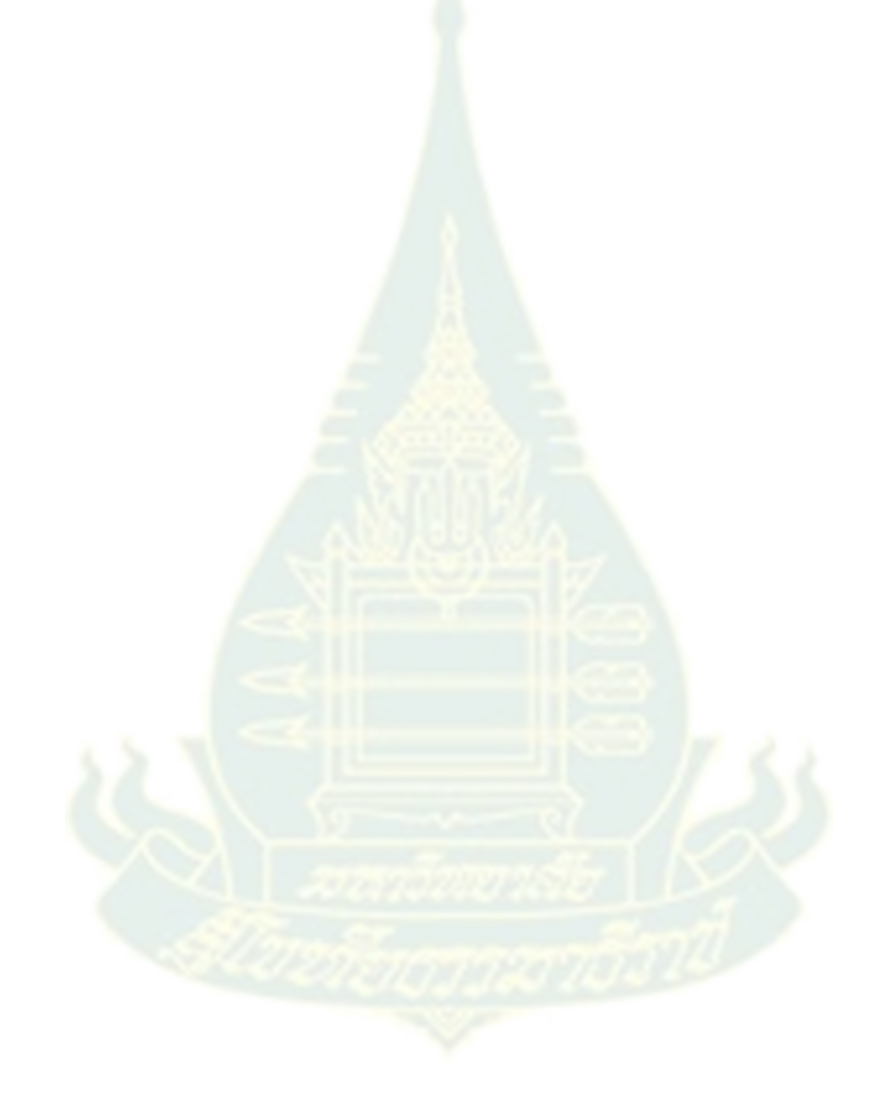